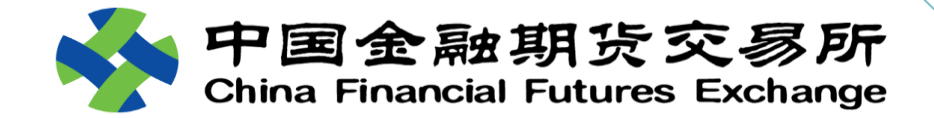

# 国债期货期转现交易

# 业务操作

### 2019.01

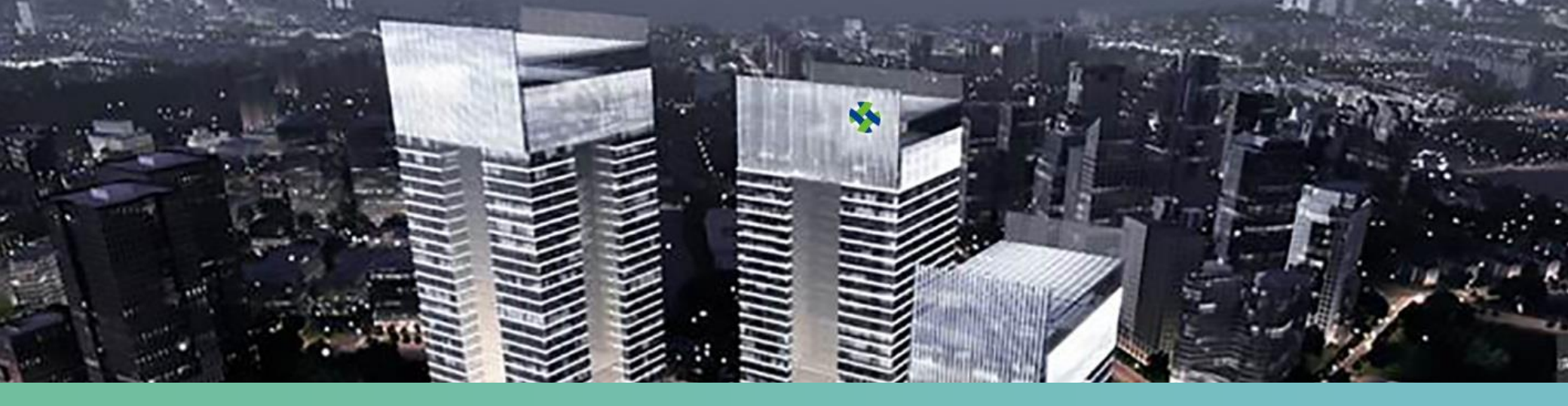

## ◆ **交易前准备** ◆ 数字证书、柜台升级、备案、用户管理

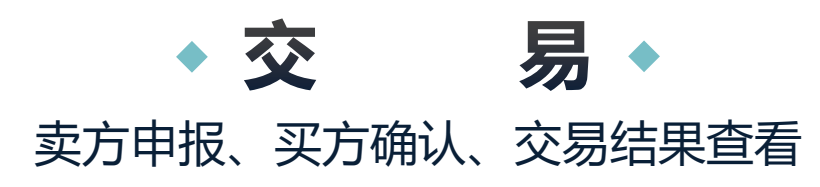

## ◆注意事项◆

会员、客户重点提示、仿真交易

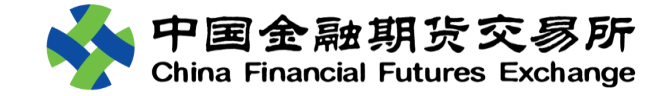

## 交易前准备

柜<mark>台升级、备案</mark>数字证书、用户管理

柜台升级 会员备案 机构备案

席位报备 用户管理

申请流程

② 经办人身份证复印件③ 营业执照复印件,④ 以上材料均需盖章。

1. 申请材料:

2. 缴费

3. 快递给上海CA 4. 收取数字证书

证书申请

① 填写申请表,填完打印出来后在表格
 上方空白处手工写上"中金所期转现"字样,

上海市教字证书认证中心

上海CA机构数字证书(具体以收到实物为准)

(客户)

证书安装

申请表 中金所期转现

SHECA 单位数字证书受理表

| 诸选择服务类型, | 并在对应的栏目中打"√": | 诸选择证书种类, | 并在对应的栏目中打"√": |
|----------|---------------|----------|---------------|
| □ 证书申请   | □证书更新         | □单位身份证书  | □单位代码签名证‡     |
| □ 证书吊销   | □其他           | □其他      |               |
| 单位基本信息:  |               |          |               |
| 申请单位名称:  |               | 单位性质;    | □企业 □事业       |
| 单位邮政地址:  |               | 邮政编码:    |               |
| 统一社会信用代码 | \$. 000000    |          |               |
| 组织机构代码证号 |               |          |               |
| 办理人信息;   |               |          |               |
| 姓名:      | 身份证号码;        |          |               |
| 联系电话:    | 传真:           | 电子邮箱地址:  |               |
|          |               |          |               |
| 用户须知:    |               |          |               |

- 下载地址:中金所官网首页--服务—投资者服务--创新专栏--期转现交易--业务操作—上海CA数字证书申请
- 提醒: 收到数字证书后, 妥善保管证书序列号及密码信封序列号。

如有疑问,请联系上海CA客服进行咨询

• 建议:为了防止因为证书损毁或者遗失而影响交易,交易各家机构在证书数量上当尽量考量余量。

01

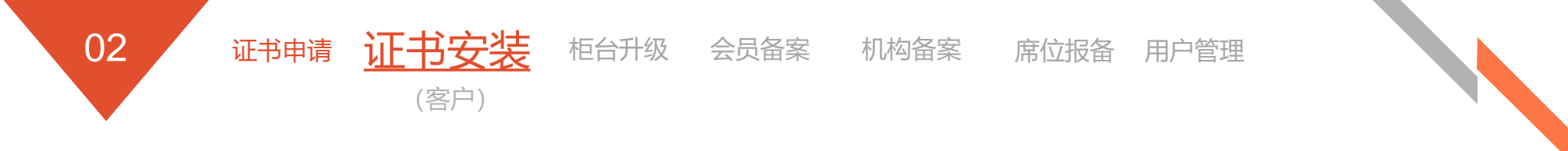

#### 数字证书支持软件安装

- 根究上海CA要求,使用数字证书前,需安装支持软件:协卡助手、根证书,具体操作详见中金所官网首页>服务>投资者服务>创新专栏>期转现交易>业务操作--上海CA数字证书相关支持软件安装指南。
- 安装完成后,将数字证书插入电脑,可以查看证书信息,检查证书的各项信息是否正确,尤其是组织机构代码。

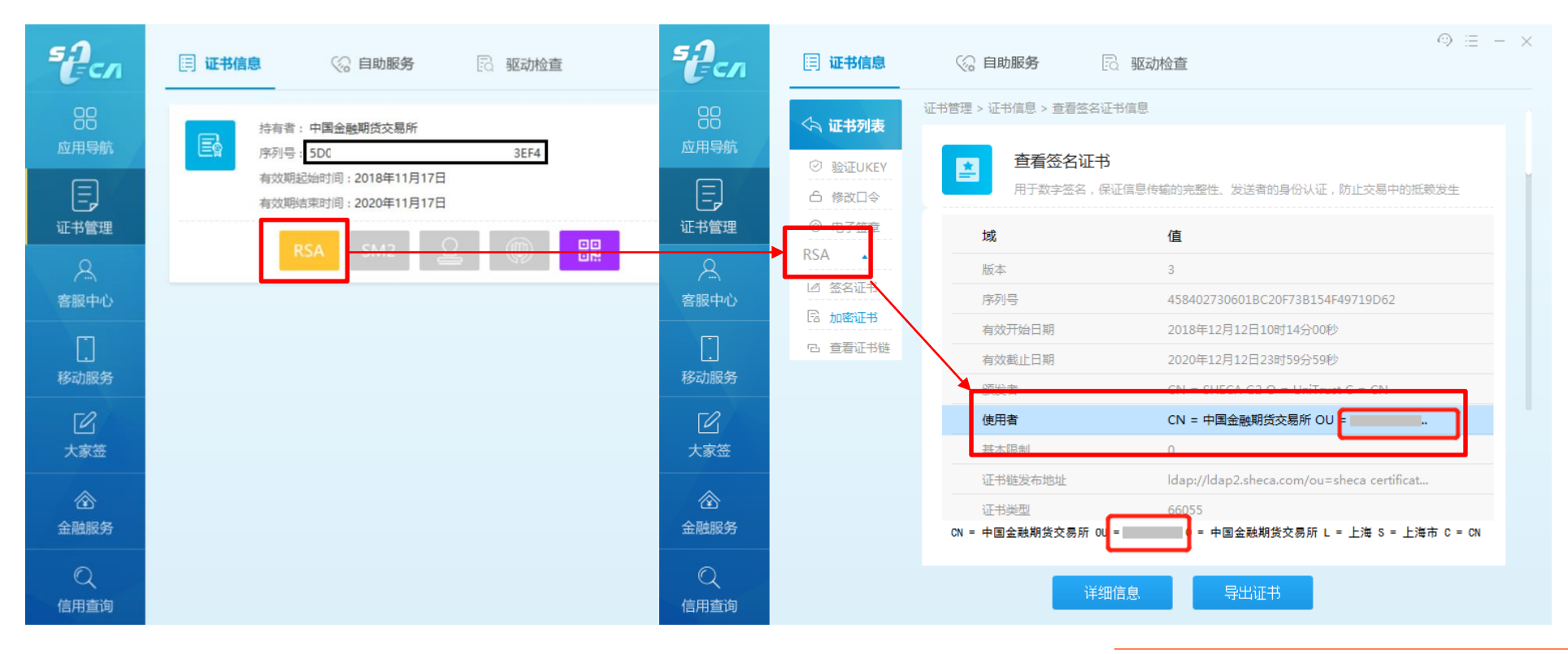

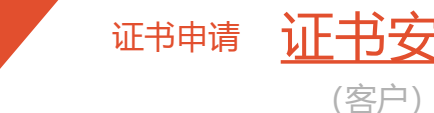

#### 使用数字证书登录协商交易平台

- 推荐用户使用chrome、搜狗、360等浏览器访问协商 交易平台。
- 打开浏览器,在地址栏输入<u>https://obt.cffex.com.cn</u>, 浏览器会弹出如下的证书选择窗口,选中正确的证书 并点击"确认"
- 输入数字证书设备密码,验证通过后即可打开协 商交易平台登录页面。

| USBKey存储区 | 1用户密码                        |       | × |
|-----------|------------------------------|-------|---|
| 请输入用户     | 密码 <b>(8-16</b> 个字符 <b>)</b> |       |   |
| 密码:       |                              |       |   |
| 1         | 确定                           | ■ 取 消 |   |

#### 选择证书

柜台升级 会员备案 机构备案

请选择证书,以在 obt.cffex.com.cn:443 上对您本人进行身份验证

| 主题背景      | 颁发者      | 序列号 |    |
|-----------|----------|-----|----|
| 中国金融期货交易所 | SHECA G2 |     |    |
|           |          |     |    |
|           |          |     |    |
|           |          |     |    |
|           |          |     |    |
| 证书信息      |          | 确定  | 取消 |
|           |          |     |    |

- 输入用户名、密码, 点击登录进入系统。
- 登录成功后,数字证书可拔下,安全会话时间持续4小时。如果关闭浏览器、重启电脑后,需要重新插入数字证书进行登录。

席位报备 用户管理

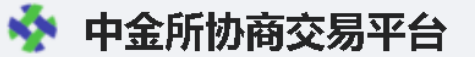

参与期转现交易的用户,可以登录此平台提交、确认期转现申报,并查看申报处理状态

| 2 zxaming |    |  |
|-----------|----|--|
|           |    |  |
| a,        |    |  |
|           |    |  |
|           | 登录 |  |
|           |    |  |
|           |    |  |
|           |    |  |

×

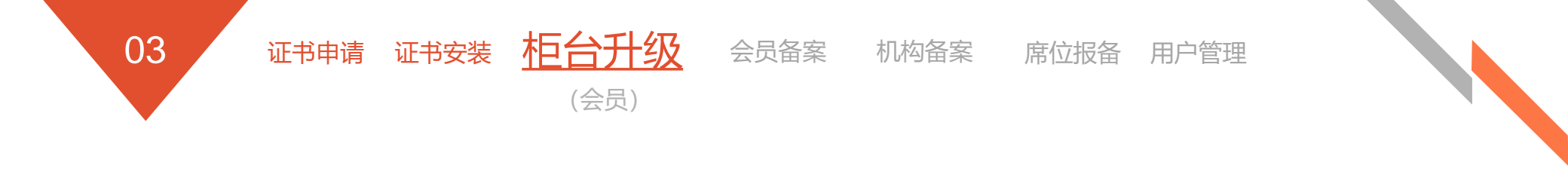

协商交易API是中金所提供给会员交易系统的一个应用程序接口,开发商会基于本接口开发功能, 以支持国债期货期转现交易申报的风控检查确认及相关功能。

该接口目前为我所唯一接受的、可以对客户期转现申报进行风控检查的数据交互接口。

会员交易系统使用的协商交易API版本得是1.0版本。

会员系统版本信息需要在会员备案材料中填写准确,我所将为其开通连接协商交易平台的网络策略。

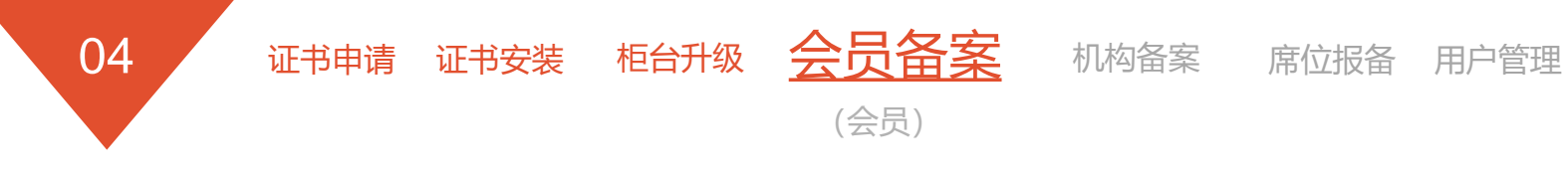

#### ① 会员服务系统——期转现

- 会员服务系统的期转现模块为国债期货期转现交易提供备案功能。目前模块权限分配给结 算会员。
- 会员会服管理员当将权限分配给业务操作用户。

| 认证中心 | 中国金融期货交易所<br>China Financial Futures Exchange                               |     |
|------|-----------------------------------------------------------------------------|-----|
|      |                                                                             | 期转现 |
|      | 用户登录 Lisen                                                                  | 会员行 |
|      | 最新結算数据文件:<br>登录方式: <b>证书登陆                                     </b>         | 机构都 |
|      | 用户名:LOGIN                                                                   | 客户期 |
|      | 提示:<br>1.用户名区分大小写<br>2.用户名击"会员号M内部用户名"组成(例如:0001Muser1)<br>3.请用IE7或以上版本进行访问 | -   |
|      |                                                                             |     |
|      |                                                                             |     |

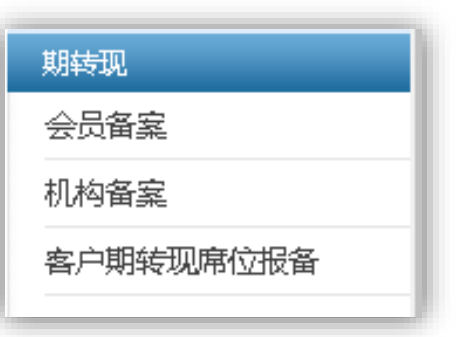

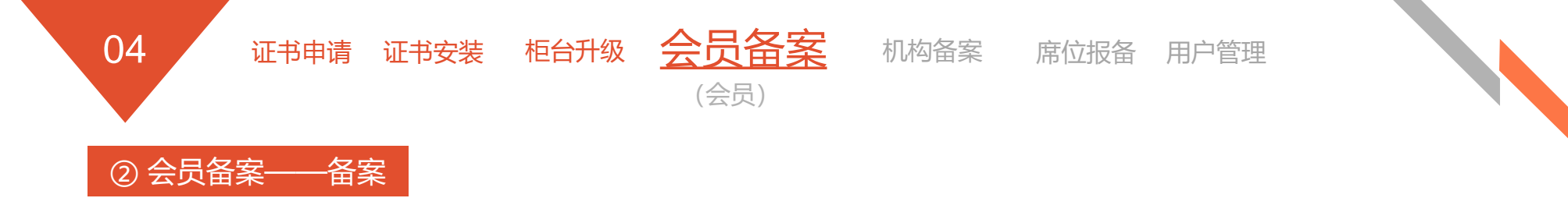

• 会员备案成功后,才可以向客户提供期转现服务。

| 中国金融期货交<br>China Financial Futures E | こ<br>Exchange |     |         |        |               |                |             |                | 版本: MSFront_V1.186 | 会员: <b>2032</b> 简称: <i>东海期贷</i> | 欢迎 <b>2032会员操作账号</b> 查录 |
|--------------------------------------|---------------|-----|---------|--------|---------------|----------------|-------------|----------------|--------------------|---------------------------------|-------------------------|
| 丸行申请管理 🔷                             | × 4=8#6       |     |         |        |               |                |             |                |                    |                                 |                         |
| 管理                                   |               |     |         |        |               |                |             |                |                    |                                 |                         |
| 采值                                   |               |     | -1-1-1- | 2 D /2 | 11 day 11 and | at a hole weat | 1 14 1 1 14 | at Sale ( ) at | <b>1</b>           | des autos - 15 - 1 suns blue    |                         |
| 5                                    | 1             | 甲请号 | 甲请出期    | 产品组    | 业务类型          | 甲请类型           | 上传材料        | 甲请状态           | 貧汪                 | 备秦厥功日期                          | 取消奋楽日期                  |
| 交割管理                                 |               |     |         |        |               |                |             |                |                    |                                 |                         |
| <u>.</u>                             |               |     |         |        |               |                |             |                |                    |                                 | 共0页 第1页                 |
| 易报备管理 /                              | /             |     |         |        |               |                |             |                |                    |                                 |                         |
|                                      |               |     |         |        |               |                |             |                |                    |                                 |                         |
| 服务                                   |               |     |         |        |               |                |             |                |                    |                                 |                         |
| <b>般告</b>                            |               |     |         |        |               |                |             |                |                    |                                 |                         |
|                                      |               |     |         |        |               |                |             |                |                    |                                 |                         |
|                                      |               |     |         |        |               |                |             |                |                    |                                 |                         |
| 2易监管                                 |               |     |         |        |               |                |             |                |                    |                                 |                         |
|                                      |               |     |         |        |               |                |             |                |                    |                                 |                         |
| ן /                                  |               |     |         |        |               |                |             |                |                    |                                 |                         |
| ·                                    | _             |     |         |        |               |                |             |                |                    |                                 |                         |
|                                      |               |     |         |        |               |                |             |                |                    |                                 |                         |
| 7%用业权官                               | 4             |     |         |        |               |                |             |                |                    |                                 |                         |
|                                      |               |     |         |        |               |                |             |                |                    |                                 |                         |
|                                      |               |     |         |        |               |                |             |                |                    |                                 |                         |
|                                      |               |     |         |        |               |                |             |                |                    |                                 |                         |
|                                      |               |     |         |        |               |                |             |                |                    |                                 |                         |
|                                      |               |     |         |        |               |                |             |                |                    |                                 |                         |
|                                      |               |     |         |        |               |                |             |                |                    |                                 |                         |
|                                      |               |     |         |        |               |                |             |                |                    |                                 |                         |
|                                      |               |     |         |        |               |                |             |                |                    |                                 |                         |
|                                      |               |     |         |        |               |                |             |                |                    |                                 |                         |
|                                      |               |     |         |        |               |                |             |                |                    |                                 |                         |
|                                      |               |     |         |        |               |                |             |                |                    |                                 |                         |
|                                      |               |     |         |        |               |                |             |                |                    |                                 |                         |
|                                      |               |     |         |        |               |                |             |                |                    |                                 |                         |
|                                      |               |     |         |        |               |                |             |                |                    |                                 |                         |
|                                      |               |     |         |        |               |                |             |                |                    |                                 |                         |
| 当性                                   |               |     |         |        |               |                |             |                |                    |                                 |                         |
| <sup>查理</sup> ▼                      |               |     |         |        |               |                |             |                |                    |                                 |                         |
| •                                    |               |     |         |        |               |                |             |                |                    |                                 |                         |

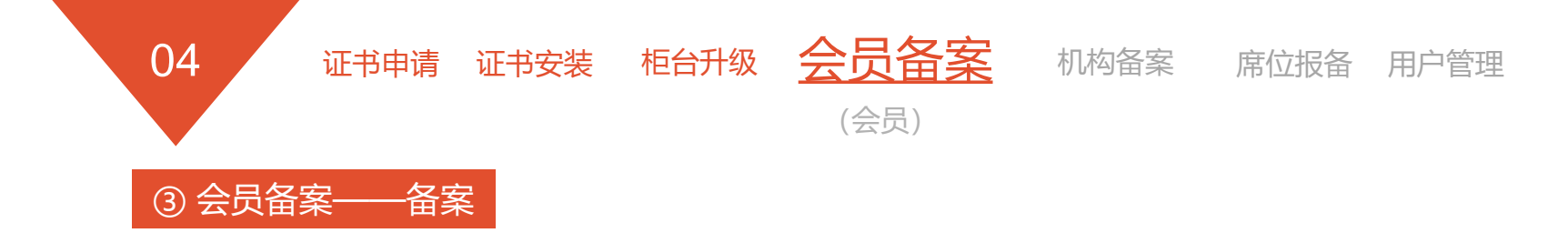

- 根据实际情况,提交备案材料。只能上传pdf、doc、docx格式的文档,每个文档不能超过2M。如果添加补充材料,最多不能超过10个文件。
- 会员可下载模板文件进行参考。
  - 若会员有多套系统做期转现,可复制模板中相应内容逐一填写。

| 新增会员备案        |    |                |             |      |
|---------------|----|----------------|-------------|------|
| 基本信息          |    |                |             |      |
|               |    | Ê              | "晶组: 1-国债期货 | *    |
|               |    | 业类             | 送型: 1-期转现   | *    |
|               |    |                |             |      |
| 上传材料          |    |                |             |      |
| 一一家和补充材料      |    |                |             |      |
| 文件类型名称        | 文件 | 操作             | 备注          |      |
| 期转现会员备案申请书*   |    | <u>+上传 -删除</u> | 下载模板        |      |
| 期转现业务准备情况说明书* |    | <u>+上传 -删除</u> | 下载模板        |      |
|               |    |                |             | 提交取消 |
|               |    |                |             |      |

• 备案成功的会员信息,将于下一交易日在中金所官网展示:首页--服务--会员服务<u>--期转现会员信息。</u>

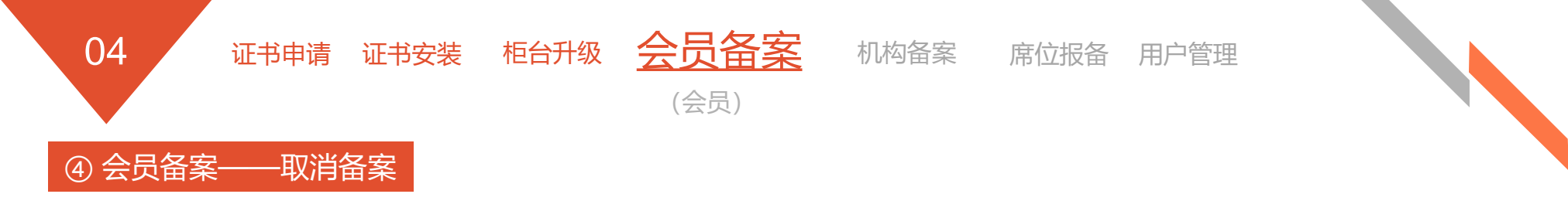

• 会员提交取消备案申请后,即不可向客户提供期转现服务。若其代理客户继续创建或确认申报,将交易 失败。

| 💠 中国金融期货交<br>China Financial Futures Ex                                                                                                    | 易 所<br>change |          |        |        |           |                  |       | 版本: MSFront_V1.186 | 会员: <b>2032</b> 简称: 东海朋货 | 欢迎 2032会员操作新号 登录 🦻 <u>注销</u> |
|----------------------------------------------------------------------------------------------------|---------------|----------|--------|--------|-----------|------------------|-------|--------------------|--------------------------|------------------------------|
| 期权执行申请管理                                                                                                    | > 会员备宏答理      |          |        |        |           |                  |       |                    |                          | A                            |
| 褒利管理                                                                                                    | ◎音案 送取消音案 ♪別新 |          |        |        |           |                  |       |                    |                          |                              |
| 套期保值                                                                                                    | ▲ 由诸是         | 由语曰期     | 产品组    | 小条类刑   | 由诸类刑      | 上传材料             | 由请状态  | 备注                 | 备室成功日期                   | 取消备室日期                       |
| 个人服务                                                                                                    | TH-3          | THUN     | , HH-H | ±/),7± | THAT      |                  | THIND | <b>₽</b> /⊥        | B 76/04/5101/51          | 松石南未口为                       |
| 国债期货交割管理                                                                                                    |               |          |        |        |           | <u>条申请书.docx</u> |       |                    |                          |                              |
| 用户管理                                                                                                    | 24            | 20181023 | 国债期货   | 期转现    | 会员备案      | XX公司国债期货期转现期业务   | 成功    |                    |                          |                              |
| 程序化交易报备管理                                                                                                    |               |          |        |        |           | 准备情况说明书.docx     |       |                    |                          |                              |
| 信息上报                                                                                                    |               |          |        |        |           |                  |       |                    | ŧ                        | [1页]第1页 <mark>1</mark> 跳转    |
| 交易控制服务                                                                                                    |               |          |        |        |           |                  |       |                    |                          |                              |
| 会员大户报告                                                                                                    |               |          |        |        |           |                  |       |                    |                          |                              |
| 客户相关                                                                                                    |               |          |        |        |           |                  |       |                    |                          |                              |
| 每日报表 金 ( ) 金 ( ) \omega ( ) \omega ( ) ( ) |               |          |        |        |           |                  |       |                    |                          |                              |
| 安保安利父杨监官                                                                                                    |               |          |        |        |           |                  |       |                    |                          |                              |
| 刻物現                                                                                                    |               |          |        |        |           |                  |       |                    |                          |                              |
|                                                                                                    |               |          |        |        |           |                  |       |                    |                          |                              |
| 机构谐案                                                                                                    |               |          |        |        |           |                  |       |                    |                          |                              |
| 客户期转现席位报备                                                                                                    |               |          |        |        |           |                  |       |                    |                          |                              |
|                                                                                                    |               |          |        |        |           |                  |       |                    |                          |                              |
|                                                                                                    |               |          |        |        |           |                  |       |                    |                          |                              |
|                                                                                                    |               |          |        |        |           |                  |       |                    |                          |                              |
|                                                                                                    |               |          |        |        |           |                  |       |                    |                          |                              |
|                                                                                                    |               |          |        |        |           |                  |       |                    |                          |                              |
|                                                                                                    |               |          |        |        |           |                  |       |                    |                          |                              |
|                                                                                                    |               |          |        |        |           |                  |       |                    |                          |                              |
|                                                                                                    |               |          |        |        |           |                  |       |                    |                          |                              |
|                                                                                                    |               |          |        |        |           |                  |       |                    |                          |                              |
|                                                                                                    |               |          |        |        |           |                  |       |                    |                          |                              |
|                                                                                                    |               |          |        |        |           |                  |       |                    |                          |                              |
|                                                                                                    |               |          |        |        |           |                  |       |                    |                          |                              |
|                                                                                                    |               |          |        |        |           |                  |       |                    |                          |                              |
| 系统管理                                                                                                    |               |          |        |        |           |                  |       |                    |                          |                              |
| 投资者适当性                                                                                                    |               |          |        |        |           |                  |       |                    |                          |                              |
| 国债交割管理                                                                                                    |               |          |        |        |           |                  |       |                    |                          |                              |
|                                                                                                    |               |          |        |        |           |                  |       |                    |                          | -                            |
|                                                                                                    |               |          |        |        | 版权所有:中国金融 | 期货交易所            |       |                    |                          |                              |
|                                                                                                    |               |          |        |        |           |                  |       |                    |                          |                              |

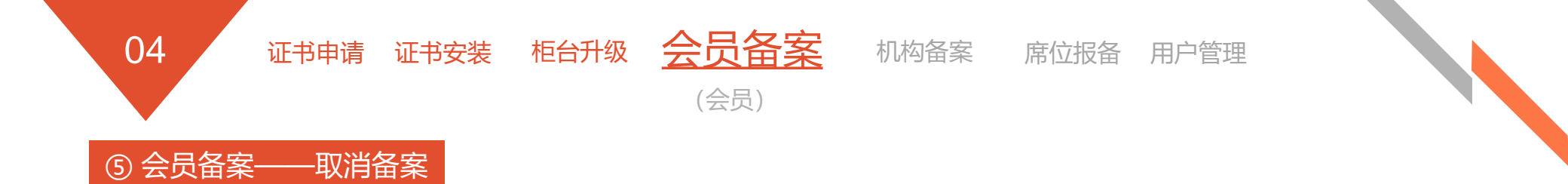

- 根据实际情况,提交取消备案材料。只能上传pdf、doc、docx格式的文档,每个文档不能超过2M。如果添加补充材料,最多不能超过10个文件。
- 交易所不提供会员取消备案情况说明书模板,会员根据实际情况填写。

| 取消会员备案        |    |                |                         |    |    |
|---------------|----|----------------|-------------------------|----|----|
| 基本信息          |    |                |                         |    |    |
|               |    | 7              | <sup>2</sup> 晶组: 1-国债期货 |    | *  |
|               |    | 게도함            | 5类型: 1-期转现              |    | *  |
|               |    |                |                         |    |    |
| 上传材料          |    |                |                         |    |    |
| 一一添加补充材料      |    |                |                         |    |    |
| 文件类型名称        | 文件 | 操作             | 备注                      |    |    |
| 取消期转现备案情况说明书* |    | <u>+上传 -删除</u> |                         |    |    |
|               |    |                |                         | 提交 | 取消 |

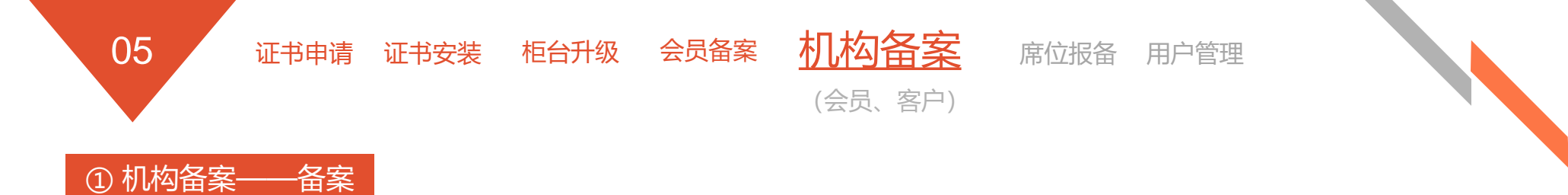

- 参与国债期货期转现交易的客户,以机构为单位,通过会员向交易所提交备案材料。
- 一个机构备案成功后,其下以备案的组织机构代码在中金所开户的、符合国债期货期转现交易规则要求 客户类型的客户编码,均可在当前会员下进行国债期货期转现交易业务。

| 😽 中国金融期货家<br>China Financial Futures I | こ <i>易 所</i><br>Exchange |      |      |            |      |        |      |      | 販    | 本: MSFront_V1.186   会员: | <b>2032</b> 简称: <b>东海期</b> 委   欢迎 | 2032会员操作爱 | <i>号登</i> 录 <mark>♪ <u>注销</u></mark> |
|----------------------------------------|--------------------------|------|------|------------|------|--------|------|------|------|-------------------------|-----------------------------------|-----------|--------------------------------------|
| 期权执行申请管理                               | 》机构备案管理                  |      |      |            |      |        |      |      |      |                         |                                   |           | <b>^</b>                             |
| 套利管理                                   |                          |      |      |            |      |        |      |      |      |                         |                                   |           |                                      |
| 套期保值                                   | 产品组: 1-                  | 国债期货 | 组    | 识机构代码:<br> |      |        |      |      |      |                         |                                   |           |                                      |
| 个人服务                                   | 业务类型: 1-3                | 朝转现  | •    | 机构名称:      |      |        | 查询   |      |      |                         |                                   |           |                                      |
| 国债期货交割管理                               | ◎备案                      |      |      |            |      |        |      |      |      |                         |                                   |           |                                      |
| 用戶管理                                   | ▲ 操作                     | 申请号  | 申请日期 | 产品组        | 业务类型 | 组织机构代码 | 机构名称 | 上传材料 | 申请状态 | 备注                      | 备案成功日期                            | 取消备案      | 日期                                   |
| 程序化交易拔首官理<br>(c)自 L H2                 |                          |      |      |            |      |        |      |      |      |                         |                                   |           |                                      |
| は思して                                   |                          |      |      |            |      |        |      |      |      |                         |                                   | 页[第1页]    | 跳转                                   |
| 会局大户报告                                 |                          |      |      |            |      |        |      |      |      |                         |                                   |           |                                      |
| 客户相关                                   |                          |      |      |            |      |        |      |      |      |                         |                                   |           |                                      |
| 每日报表                                   |                          |      |      |            |      |        |      |      |      |                         |                                   |           |                                      |
| 套保赛利交易监管                               |                          |      |      |            |      |        |      |      |      |                         |                                   |           |                                      |
| 期转现                                    |                          |      |      |            |      |        |      |      |      |                         |                                   |           |                                      |
| 会员备案                                   |                          |      |      |            |      |        |      |      |      |                         |                                   |           |                                      |
| 机构备案                                   |                          |      |      |            |      |        |      |      |      |                         |                                   |           |                                      |
| 客户期转现席位报备                              |                          |      |      |            |      |        |      |      |      |                         |                                   |           |                                      |
|                                        | 4                        |      |      |            |      |        |      |      |      |                         |                                   |           |                                      |
|                                        |                          |      |      |            |      |        |      |      |      |                         |                                   |           |                                      |
|                                        |                          |      |      |            |      |        |      |      |      |                         |                                   |           |                                      |
|                                        |                          |      |      |            |      |        |      |      |      |                         |                                   |           |                                      |
|                                        |                          |      |      |            |      |        |      |      |      |                         |                                   |           |                                      |
|                                        |                          |      |      |            |      |        |      |      |      |                         |                                   |           |                                      |
|                                        |                          |      |      |            |      |        |      |      |      |                         |                                   |           |                                      |

• 备案成功的机构信息,将于下一交易日在协商交易平台--国债期货期转现--备案机构名单展示。

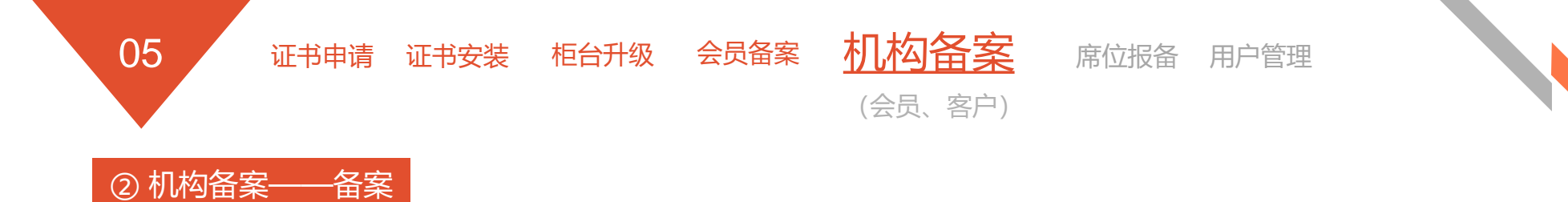

- 组织机构代码:
  - 特殊单位客户为合格境外机构投资者或者人民币合格境外机构投资者的,填写特殊机构代码。
  - 如为资管客户进行机构备案,此处填写会员的组织机构代码。并且会员一旦备案自己的组织机构 代码,该会员下所有资管客户均可进行国债期货期转现交易。
- 根据实际情况,提交机构备案材料。只能上传pdf、doc、docx格式的文档,每个文档不能超过2M。如果添加补充材料,最多不能超过10个文件。
- 会员可下载模板文件,对客户提交的材料进行检查。
- 机构备案成功后,发送邮件到tech\_support@cffex.com.cn获取机构管理账户。

| 新增机构备案                                     |    |                |          |      |                                                                                  |  |  |  |
|--------------------------------------------|----|----------------|----------|------|----------------------------------------------------------------------------------|--|--|--|
| 基本信息                                       |    |                |          |      |                                                                                  |  |  |  |
|                                            |    | 产品组            | : 1-国债期货 |      |                                                                                  |  |  |  |
|                                            |    | 业务类型           | : 1-期转现  | τ,   | *                                                                                |  |  |  |
|                                            |    | 组织机构代码         | :        |      | 注意: 1、特殊单位客户为合格境外机构投资者或者人民币合格境外机构投资者的,填写特殊机构代码。<br>2、如为资管客户进行机构备案,此处填写会员的组织机构代码。 |  |  |  |
|                                            |    | 机构名称           | :        |      |                                                                                  |  |  |  |
| 上传材料                                       |    |                |          |      |                                                                                  |  |  |  |
| 一一家加补充材料                                   |    |                |          |      |                                                                                  |  |  |  |
| 文件类型名称                                     | 文件 | 操作             | 备注       |      |                                                                                  |  |  |  |
| 会员提供期转现交易服务承诺书<br>(或期转现交易服务承诺的经纪服<br>务合同)* |    | <u>+上传</u> 一删除 | 下载模板     |      |                                                                                  |  |  |  |
| 机构备案申请书*                                   |    | <u>+上传 -删除</u> | 下载模板     |      |                                                                                  |  |  |  |
|                                            |    |                | 暫存草稿     | 提交取消 |                                                                                  |  |  |  |

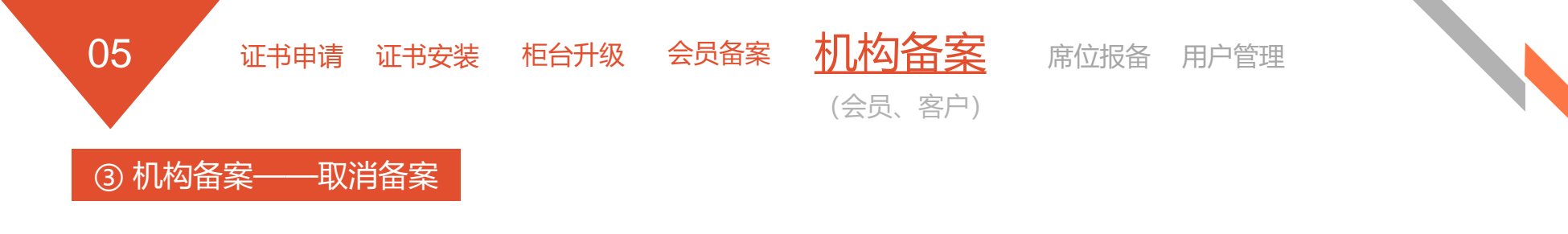

- 会员提交机构的取消备案申请后,该机构在当前会员下的客户即刻不能进行期转现交易。
- 会员取消机构备案无需上传文件,点击机构备案记录对应的"取消备案"链接即可进行操作。

| 😽 中国金<br>China Finar | 融期货交<br>ncial Futures Ex | <b>易所</b><br>change |          |          |             |             |                                        |                                                                    |                                                                         | 版本: MSFro | nt_V1.186   会员: <b>2032</b> 简 | [称: <b>东海崩货</b> 欢迎 <b>203</b> : | 2 <b>会员操作账号</b> 登录 <mark>秒</mark> <u>注销</u> |
|----------------------|--------------------------|---------------------|----------|----------|-------------|-------------|----------------------------------------|--------------------------------------------------------------------|-------------------------------------------------------------------------|-----------|-------------------------------|---------------------------------|---------------------------------------------|
| 期权执行申请管理             | ^                        | 》机构备案管              | œ        |          |             |             |                                        |                                                                    |                                                                         |           |                               |                                 |                                             |
| 套利管理                 |                          | - HISHSEL           | - 同体物化   |          |             |             |                                        |                                                                    |                                                                         |           |                               |                                 |                                             |
| 套期保值                 |                          | 产品组:                | 1-国债期资   | ¥        | 且织机构代码:<br> |             |                                        |                                                                    |                                                                         |           |                               |                                 |                                             |
| 个人服务                 |                          | 业务类型:               | 1-期转现    | <b>~</b> | 机构名称:       |             | 查询                                     | J                                                                  |                                                                         |           |                               |                                 |                                             |
| 国债期货交割管理             |                          | ③备案                 |          |          |             |             |                                        |                                                                    |                                                                         |           |                               |                                 |                                             |
| 用户管理                 |                          | 操作                  | 申请号      | 申请日期     | 产品组         | 业务类型        | 组织机构代码                                 | 机构名称                                                               | 上传材料                                                                    | 申请状态      | 备注                            | 备案成功日期                          | 取消备案日期                                      |
| 程序化交易报备管理            | £                        |                     |          |          |             |             |                                        |                                                                    | XX公司会员提供期转现交                                                            |           |                               |                                 |                                             |
| 信息上报                 |                          | 10.111 年 9年         | 7        | 20101112 | 同体制化        | #0** TO     | 00000004                               |                                                                    | 易服务承诺书.docx                                                             | ***       |                               | 20101112                        |                                             |
| 交易控制服务               |                          | 以用面完                | 25       | 20181112 | 国限期英        | 具用转变10%     | 00009201 1                             | ES100009201税(构                                                     | XX公司国债期货期转现机                                                            | 軍飛鳴刃      |                               | 20181113                        |                                             |
| 会员大户报告               |                          |                     |          |          |             |             |                                        |                                                                    | <u>构备案申请书.docx</u>                                                      |           |                               |                                 |                                             |
| 客户相关                 |                          |                     |          |          |             |             |                                        |                                                                    |                                                                         |           |                               | 共1页                             | 刘第1页 1 🔤 🕺 🕅                                |
| 每日报表                 | /                        |                     |          |          |             |             |                                        |                                                                    |                                                                         |           |                               |                                 |                                             |
| 套保套利交易监管             |                          |                     |          |          |             | <b>※目</b> 来 | 中央的消息                                  | ×                                                                  |                                                                         |           |                               |                                 |                                             |
| 期转现                  |                          |                     |          |          |             |             | >>>>>>>>>>>>>>>>>>>>>>>>>>>>>>>>>>>>>> | z?                                                                 |                                                                         |           |                               |                                 |                                             |
| 会员备案                 |                          |                     |          |          |             |             |                                        |                                                                    |                                                                         |           |                               |                                 |                                             |
| 机构备案                 |                          |                     |          |          |             |             |                                        | maxie 1                                                            |                                                                         |           |                               |                                 |                                             |
| 客户期转现席位报             | <b>爱备</b>                |                     |          |          |             |             |                                        | 秋/肖                                                                |                                                                         |           |                               |                                 |                                             |
|                      |                          |                     |          |          |             |             |                                        |                                                                    |                                                                         |           |                               |                                 |                                             |
|                      |                          |                     |          |          |             |             |                                        |                                                                    |                                                                         |           |                               |                                 |                                             |
| ≫ 机构备案管理             |                          |                     |          |          |             |             |                                        |                                                                    |                                                                         |           |                               |                                 |                                             |
| 产品组:                 | 1-国债期货                   |                     | ✓ 4      | 组织机构代码:  |             |             |                                        |                                                                    |                                                                         |           |                               |                                 |                                             |
| 业务类型:                | 1-期转现                    |                     | ~        | 机构名称:    |             |             | 查询                                     |                                                                    | $\searrow$                                                              |           |                               |                                 |                                             |
| ③备案                  |                          |                     |          |          |             |             |                                        |                                                                    |                                                                         |           |                               |                                 |                                             |
| 操作                   | ŧ                        | 请号                  | 申请日期     | 产品组      | 业务类型        | 组织机构代码      | 机构名称                                   | F                                                                  | 2.传材料                                                                   | 申请状态      | 备注                            | 备案成功日期                          | 取消备案日期                                      |
|                      |                          | 25                  | 20181112 | 国债期货     | 期转现         | 00009201    | TEST00009201                           | 机构<br><u>XX公司会员</u><br><u>易服务</u> :<br><u>XX公司国任</u><br><u>构备案</u> | <u>员提供期转现交</u><br><u>承诺书.docx</u><br><u>唐期绘期转现机</u><br>申 <u>请书.docx</u> | 取消备案      |                               |                                 | 20181024                                    |
|                      |                          |                     |          |          |             |             |                                        |                                                                    |                                                                         |           |                               | 共1                              | 页 第1页 1 🚺 跳转                                |

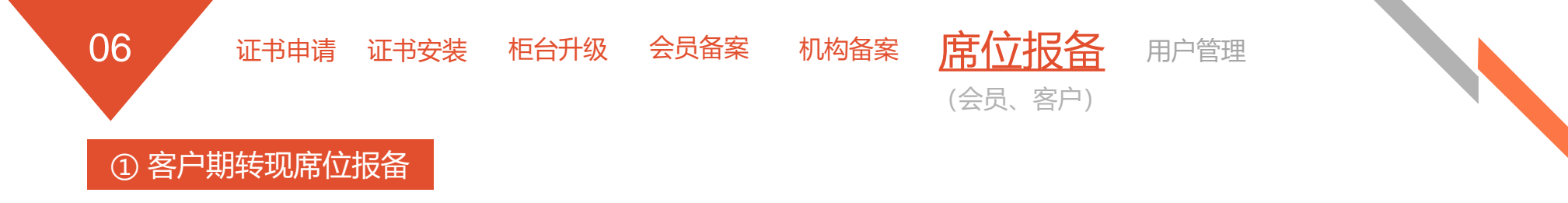

- 当前会员下的一个客户只能备案一个席位。即会员的一个客户的期转现申报,只会让通过该席位登录协 商交易平台的会员交易系统进行风控检查。会员业务人员当与技术人员共同确定。
- 会员输入客户号后,系统自动载入客户名称以及客户的证件号码,以便会员进行信息核对。

| 😽 中国金 融期货交<br>China Financial Futures E | -易所<br>xchange      |                |              |        |         | 本: MSFront_VI.186  会员: <i>2032</i> 简称: <b>东海湖食</b> | 欢迎 2032会员餐作账号 登录 Ӯ <u>注销</u> |
|-----------------------------------------|---------------------|----------------|--------------|--------|---------|----------------------------------------------------|------------------------------|
| 期权执行申请管理                                | ※ 客户期转现席位报备         |                |              |        |         |                                                    |                              |
| 套利管理                                    | 安白县。                | 查询             |              |        |         |                                                    |                              |
| 套期保值                                    | 番戸ち:                |                |              |        |         |                                                    |                              |
| 个人服务                                    | ◎添加 学修改 美删除         |                |              |        |         |                                                    |                              |
| 国债期货交割管理                                |                     | 客户号            | 客户名称         | 席位号    | 操作员     | 操作日期                                               | 操作时间                         |
| 用户管理                                    |                     | 00009204       | TEST00009204 | 203201 | 2032Mid | 20181010                                           | 13:51:05                     |
| 程序化交易报备管理                               |                     |                |              |        |         |                                                    | <b>#1页 第1页 1</b> 跳转          |
| 信息上报                                    | $\downarrow$ $\sim$ |                |              |        |         |                                                    |                              |
| 父易拴刺服穷                                  |                     | $\mathbf{N}$   |              |        |         |                                                    |                              |
| 安白相关                                    | /                   | $\mathbf{X}$   |              |        |         |                                                    |                              |
| 每日报表                                    | /                   | $\mathbf{X}$   |              |        |         |                                                    |                              |
| <b>套保套利交易监管</b>                         |                     | II IN AN AVENA |              |        |         |                                                    |                              |
| 期转现                                     | 客尸期转现席              | 位报备-新增         |              |        |         |                                                    |                              |
| 会员备案                                    |                     |                |              |        |         |                                                    |                              |
| 机构备案                                    |                     |                |              |        |         | 光阴多                                                | 白期转调度位                       |
| 客户期转现席位报备                               | •                   |                |              |        |         | <b>制</b> 項貸                                        | 广州特别市区                       |
|                                         |                     |                |              |        | 安白      | B. 00000001                                        |                              |
|                                         |                     |                |              |        | 省尸      | 5: 00009201                                        |                              |
|                                         |                     |                |              |        | 安白夕     | BR- TEST00009201                                   |                              |
|                                         |                     |                |              |        | Ħ7 'H'  | 12010000201                                        |                              |
|                                         |                     |                |              |        | 证件是     | B: 00009201                                        |                              |
|                                         |                     |                |              |        | 92.11-2 |                                                    |                              |
|                                         |                     |                |              |        | 席位      | 号:                                                 |                              |
|                                         |                     |                |              |        |         |                                                    |                              |
|                                         |                     |                |              |        |         | 保存取消                                               |                              |

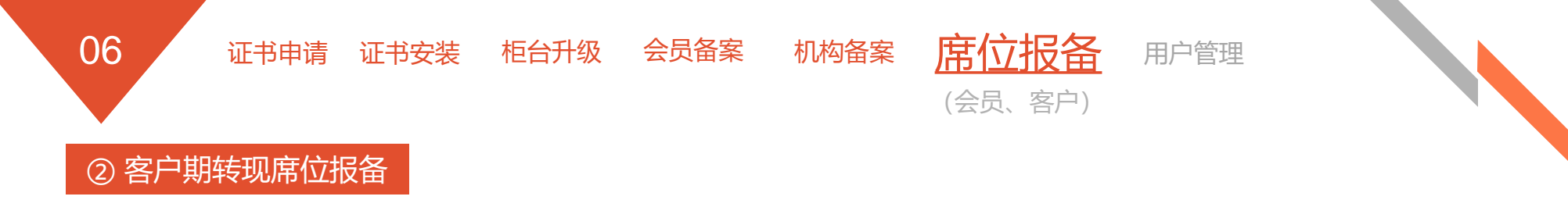

• 如有需要,会员可以修改备案席位,交易所端实时生效,会员需保证修改后的席位正常登录协商交易平台。

| 客户期转现席位报备-修改 |           |
|--------------|-----------|
|              | 修改客户期转现席位 |
| 客户号:         | 00009204  |
| 席位号:         | 203201    |
|              |           |
|              | 保存 关闭     |
|              |           |

• 如果客户不再做国债期货期转现交易,也可以删除对应的客户席位报备。

| ※ 客户期转现席位报备 |  |
|-------------|--|
| 客户号: 查询     |  |
| ◎添加 診修改 送册除 |  |
| 客户号         |  |
| 00009204    |  |
|             |  |
| 来自网页的消息     |  |
| 是否确认删除该记录?  |  |
| 确定即消        |  |

证书安装 柜台升级 会员备案 机构备案

勾备案 席位报备

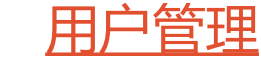

(客户)

机构管理员账户: 交易所分配、机构内部账户管理

#### 获取账户

07

证书申请

#### 会员替机构备案成功后

- 交易所会为机构创建管理员账户,
- 并将机构管理员账户信息发给会员,
- 会员将机构管理员账户转交给机构指 定机构管理员。

#### 验证账户

#### 机构管理员获取账户后

- 使用用户名、密码及数字证书登录协商 交易平台;
- 如右图分别检查用户组、用户、角色的 数据情况,如有异样应及时通过会员向 交易所反馈,以排查账户安全情况;
- 修改初始登录密码,并妥善保管好密码;
- 如果机构管理员密码忘记或者被恶意篡改,需通过会员向交易所提交密码修改申请。
- 如果是机构自行创建的用户密码忘记, 可由创建账户或相应管理员账户修改即 可。

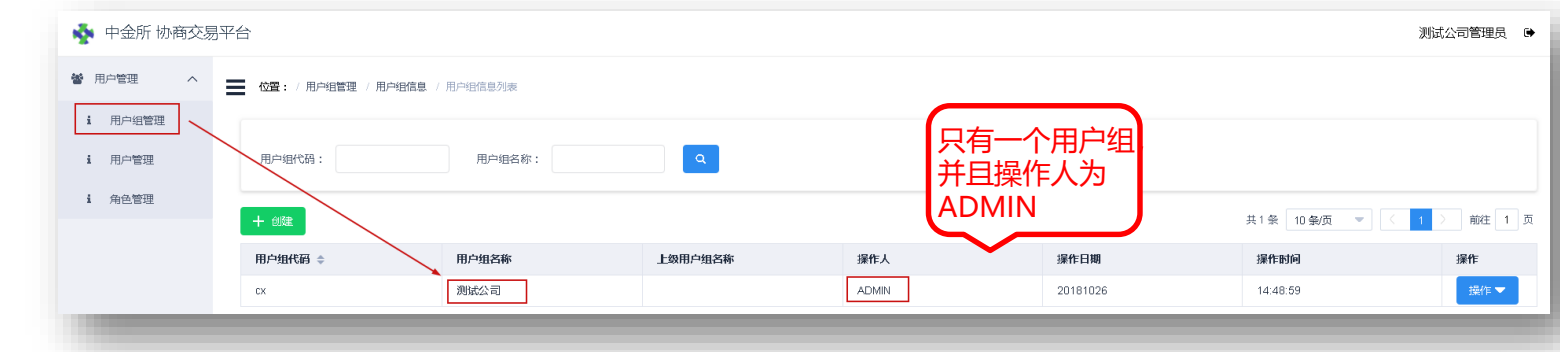

| 秦 中金所 协商交易平 | 台        |               |       |      |       |      |      |     |       |           | 测试公司管理员  |
|-------------|----------|---------------|-------|------|-------|------|------|-----|-------|-----------|----------|
|             | 位置:/用户管理 | ■ / 用户信息 / 用/ | □信息列表 |      |       |      |      |     |       |           |          |
| i 用户组管理     |          |               |       |      |       |      |      |     |       |           |          |
| i 用户管理      | 用户组代码:   |               | 用户代码: |      | 用户姓名: | ٩    |      |     |       |           |          |
| i 角色管理      | + 805#   |               |       |      |       |      | 没有用  | È   | 共0条 1 | 0 彖/页 🔻 🤇 | ) 前往 1 页 |
|             | 用户代码 💠   | 用户姓名          | email | 电活号码 | 身份证号码 | 用户状态 | 认证方式 | 操作人 | 操作日期  | 操作时间      | 操作       |
|             |          |               |       |      |       | 智无数据 |      |     |       |           |          |

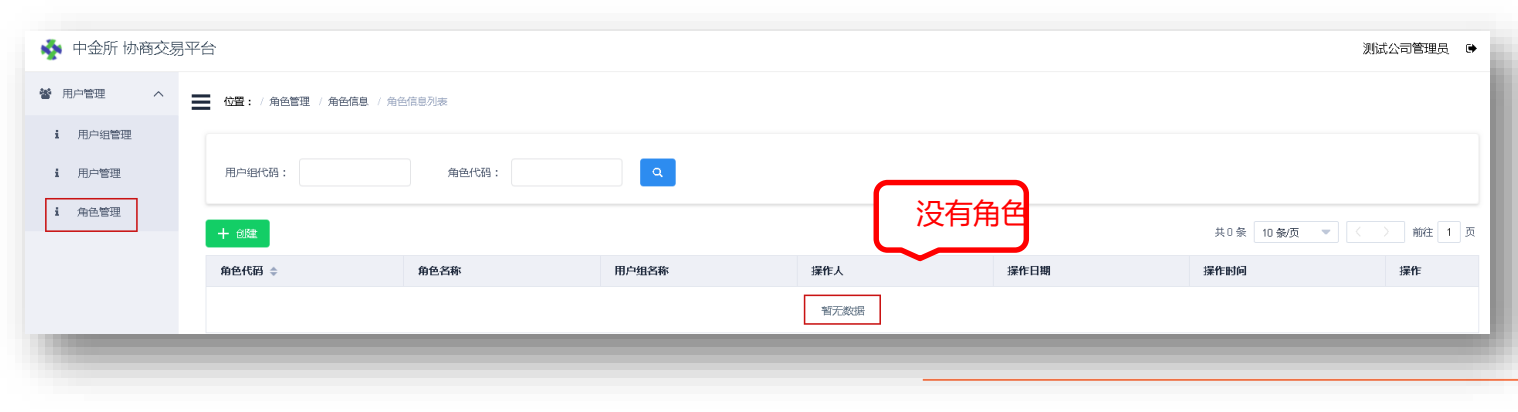

07 证书申请 证书安装 柜台升级 会员备案 机构备案 席位报备 用户管理 用户组管理: 实现机构内部的分层用户管理: 创建、分配权限、修改、删除等

• 机构管理员可以根据公司的实际需要,创建用户组,比如以部门为单位创建用户组,每个部门可以安排自己的管理员、管理自己的交易员账户。

| 🔹 中金所 协商交易 | 习平台                                                                                                |                                                                                  |                           |       |          |                                 | 测试公司管理员 🕞 |
|------------|----------------------------------------------------------------------------------------------------|----------------------------------------------------------------------------------|---------------------------|-------|----------|---------------------------------|-----------|
| 📽 用户管理 🔷 🔨 | ── 位置: / 用户组管理 / 用户组信/                                                                             | 1. / 用户组信息列表                                                                     |                           |       |          |                                 |           |
| i 用户组管理    |                                                                                                    |                                                                                  |                           |       |          |                                 |           |
| i 用户管理     | 用户组代码:                                                                                             | 用户组名称:                                                                           | Q                         |       |          |                                 |           |
| i 角色管理     | 十创建                                                                                                |                                                                                  |                           |       |          | 共1条 10条/页 ▼                     | (1) 前往1页  |
|            | 用户组代码                                                                                              | 用户组名称                                                                            | 上级用户组名称                   | 操作人   | 操作日期     | 操作时间                            | 操作        |
|            | сх                                                                                                 | 测试公司                                                                             |                           | ADMIN | 20181026 | 14:48:59                        | 操作▼       |
|            | <ul> <li>◆ 中金所 协商交易平</li> <li>◆ 用户管理 へ</li> <li>i 用户钼管理</li> <li>i 用户管理</li> <li>i 角色管理</li> </ul> | 2台      位置: / 用户组管理 / 用户组信題      ・用户组代码: gs      ・用户组名称: 固定收      ・上級用户组: cx - 測 | 2. / 用户组信息新增<br>益部<br>斌公司 |       |          | 操作▼ 分配角色 分配权限 查看权限 修改信息 删除 调整用户 |           |

证书申请 证书安装 柜台升级 会员备案 机构备案 席位报备 用户管理

用户管理: 创建并管理自己创建的用户信息: 创建、分配权限、修改、删除等

• 创建用户、输入用户信息→根据实际需要为用户分配权限(或分配角色);

07

管理用户信息。 • 💊 中金所 协商交易平台 测试公司管理员 🕞 🕍 用户管理  $\sim$ ── 位置: / 用户管理 / 用户信息 / 用户信息列表 i 用户组管理 用户管理 用户组代码: 用户代码: 用户姓名: i 角色管理 十创建 共1条 10条/页 前往 1 页 - - - - < 1 用户代码 用户姓名 电话号码 认证方式 操作人 email 身份证号码 用户状态 操作日期 操作时间 操作 正常 证书 15:24:16 操作 🔽 cxxiaojin 小金 xiaojin@testsec.com.cn 021-88888888 310000199001010101 cxadmin 20181026 ● 位置:/用户管理/用户权限/用户权限分配 操作 🔽 用户信息 用户信息 用户组: 固定收益部 用户代码: cxxiaojin 用户姓名: 小金 菜单类型: 操作菜单 \* 用户代码: xiaojin 分配角色 已分配权限 未分配权限 \* 用户姓名: / 小金 分配权限 - 协商交易平台 ▼ 🗖 国债期货期转现 查看权限 \* 用户组: cxqs - 固定收益部 香油由根
 创建由报 禁止权限 \* 用户类型: 操作用户 -确认申报 ▶ 🔽 🖀 案机构名单 修改信息 \*密码: 123456 暂无数据 🔻 🗹 🔹 个人中心 修改密码 ▶ ☑ 交易员信息 email: xiaojin@testsec.com.cn ▶ 🔽 修改登录密码 注销 ▶ 🔽 修改交易密码 电话: 021-888888888 激活 身份证号: 310000199001010101 删除 已选 13/17 项 共口项 保存 返回 返回 保存

05 证书申请 证书安装 柜台升级 会员备案 机构备案 席位报备 <u>用户管理</u> 角色管理: 角色是权限的逻辑组织,是分配权限的快速操作

- 根据需要创建角色,为角色分配权限。为用户、用户组分配权限时,可以直接分配具有相应权限的角色; 以简便赋权操作。
  - 一个用户、用户组可以被分配多个角色,角色间权限有交叉时,享有多个角色的所有权限。

| 列表<br>角色代码:<br>色名称 | ٩                                                                                                    |                                                                                                    |                                                                                                    |                                                                                                    |                                                                                                    |
|--------------------|----------------------------------------------------------------------------------------------------|----------------------------------------------------------------------------------------------------|----------------------------------------------------------------------------------------------------|----------------------------------------------------------------------------------------------------|----------------------------------------------------------------------------------------------------|
| 角色代码:<br>色名称       | ٩                                                                                                    |                                                                                                    |                                                                                                    |                                                                                                    |                                                                                                    |
| 色名称                |                                                                                                    |                                                                                                    |                                                                                                    | 共1条 10条/页 🔻 🚺 🔀                                                                                                    | 前往 1 页                                                                                                    |
|                    | 用户组名称                                                                                                    | 操作人                                                                                                    | 操作日期                                                                                                    | 操作时间                                                                                                    | 操作                                                                                                    |
| l<br>使期货期转现        | 固定收益部                                                                                                    | cxadmin                                                                                                    | 20181026                                                                                                    | 15:41:15                                                                                                    | 操作 🔻                                                                                                    |
|                    | <ul> <li>/ 角色管理 / 角色収限 / 角色収限分配</li> <li>読.</li> <li>記代码: cxgsefp 角色名称:</li> <li>分配収限</li> <li>2 胎機期货期转況</li> <li>2 雪印申报</li> <li>2 雪印申报</li> <li>3 雪印申报</li> <li>3 日本田雪理</li> <li>2 日本田雪理</li> <li>2 日本田雪理</li> <li>2 日本田雪理</li> <li>3 日本田雪理</li> <li>3 日本田雪理</li> <li>3 日本田雪理</li> <li>3 日本田雪理</li> <li>3 日本田雪理</li> <li>3 日本田雪里</li> <li>3 日本田雪里</li> <li>3 日本田雪里</li> <li>3 日本田雪里</li> <li>3 日本田雪里</li> <li>3 日本田雪里</li> <li>3 日本田雪里</li> <li>3 日本田雪里</li> <li>3 日本田雪里</li> <li>3 日本田雪田</li> <li>3 日本田雪田</li> <li>3 日本田雪田</li> <li>3 日本田</li> <li>4 日本田</li> <li>4 日本田</li> <li>5 日本</li> <li>5 日本<td>画機開後期終現     菜单类型:     □       日分配収限     日分配収限       留无数据</td><td></td><td><b>操作</b><br/>操作 ▼<br/>分配权限<br/>查看权限<br/>修改信息<br/>删除</td><td></td></li></ul> | 画機開後期終現     菜单类型:     □       日分配収限     日分配収限       留无数据                                                                                                    |                                                                                                    | <b>操作</b><br>操作 ▼<br>分配权限<br>查看权限<br>修改信息<br>删除                                                                                                    |                                                                                                    |
|                    | ·名称<br>現法期結果<br>第<br>第<br>第<br>第<br>第<br>第<br>第<br>1<br>1<br>1<br>1<br>1<br>1<br>1<br>1<br>1<br>1<br>1<br>1<br>1                                                                                                    | 法称     用户组名称       現法期转现     国定收益部       第位信息     角色信息       角色信息     角色信息       第位代码: cogsetp     角色名称:       大分配仅限        ②     防御交易干台       ③     雪吻申報       ③     ③       ③     登録申報       ○     登録申報       ○     登録申報       ○     登録申報       ○     登録申報       ○     登録申報       ○     後政交易密码       ○     修政交易密码       ○     修政交易密码       ○     一用户管理系统       ○     已法 17/24 项 | 注京称         用户组合称         据作人           取货取得规         面定收益部         cxadmin            二二、糸色管理 / 糸色反限 / 糸色反限分泌            角色信息         角色信息            角色信息         一         小白白原町           第20月下台         ●            第20日中級         ●         金融代码:           ●         金融机构名単         ●           ●         全磁和构名単         ●           ●         全域和构名         ●           ●         全域和构名         ●           ●         全域和构名         ●           ●         全域和内名         ●           ●         全域公式の名前日         ●           ●         全域公式の名前日         ●           ●         全域公式の名前日         ●           ●         全域公式の名前日         ●           ●         全域公式の名前日         ●           ●         全域公式の名前日         ●           ●         全域公式の名前日         ●           ●         全域公式の名前日         ●           ●         全域公式の名前日         ●           ●         全域公式の名前日         ●           ●         ●         ●           ●         ●         < | 決新         用户组名称         採作人         採作日期           関注校語部         cxadmin         20181026               20181026                20181026                 20181026                 20181026                 20181026 | 1     1     1     1     1     1       1     1     1     1     1     1     1       1     1     1     1     1     1     1     1       1     1     1     1     1     1     1     1       1     1     1     1     1     1     1     1       1     1     1     1     1     1     1     1       1     1     1     1     1     1     1     1       1     1     1     1     1     1     1     1       1     1     1     1     1     1     1     1       1     1     1     1     1     1     1     1       1     1     1     1     1     1     1     1       1     1     1     1     1     1     1     1     1       1     1     1     1     1     1     1     1     1       1     1     1     1     1     1     1     1     1       1     1     1     1     1     1     1     1     1 <t< td=""></t<> |

证书申请 证书安装 柜台升级 会员备案 机构备案 席位报备 用户管理

2步创建好期转现下单交易员账户

#### 第一步: 创建用户

| = | 位置: / ) | 用户管理 / 用户 | 信息 / 用户新增          |   |
|---|---------|-----------|--------------------|---|
|   | 用户信息    |           |                    |   |
|   |         | * 用户代码:   | A                  |   |
|   |         | *用户姓名:    | 交易员A               |   |
|   |         | * 用户组:    | cx - 测试公司 📃        |   |
|   |         | * 用户类型:   | 操作用户               |   |
|   |         | * 2872 :  | 111111             |   |
|   |         | email:    | A@testsec.com.cn   |   |
|   |         | 电话:       | 021-88888888       |   |
|   |         | 身份证号:     | 310000198910101010 |   |
|   |         |           | 保存返回               | _ |
|   |         |           |                    |   |

#### 第二步:分配操作权限

| 制尸信息                                                                         |          |       |      |      |   |       |      |  |
|------------------------------------------------------------------------------|----------|-------|------|------|---|-------|------|--|
| 用户代码: cxA 用戶                                                                 | □姓名: 交易员 | A     | 用户组: | 测试公司 | • | 菜单类型: | 操作菜单 |  |
| 未分配权限                                                                        |          | 已分配权限 |      |      |   |       |      |  |
| <ul> <li> <ul> <li>                 ・                  ・</li></ul></li></ul> |          |       | 智无数据 |      |   |       |      |  |
| ☑ 已选 17/17 项                                                                 |          | □ 共0项 |      |      |   |       |      |  |

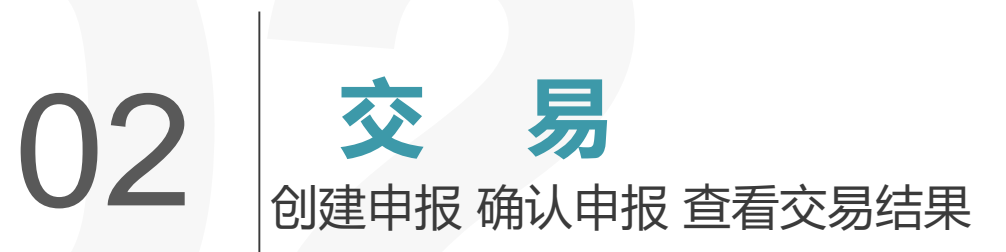

交易协商 交易员首次登录 卖方创建申报 买方确认申报 查看交易结果 信息发布

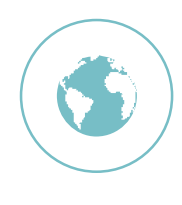

01

交易要素

- 期货交易信息
- 有价证券及相关合约交 易信息

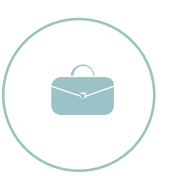

时间信息

- 协商一致日期、时间
- 预计申报时间
- 确认截止时间

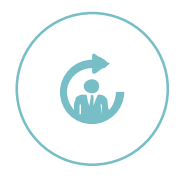

#### 双方交易员信息

- 谁录入、谁确认?
- 双方交易员账户、交易 员姓名

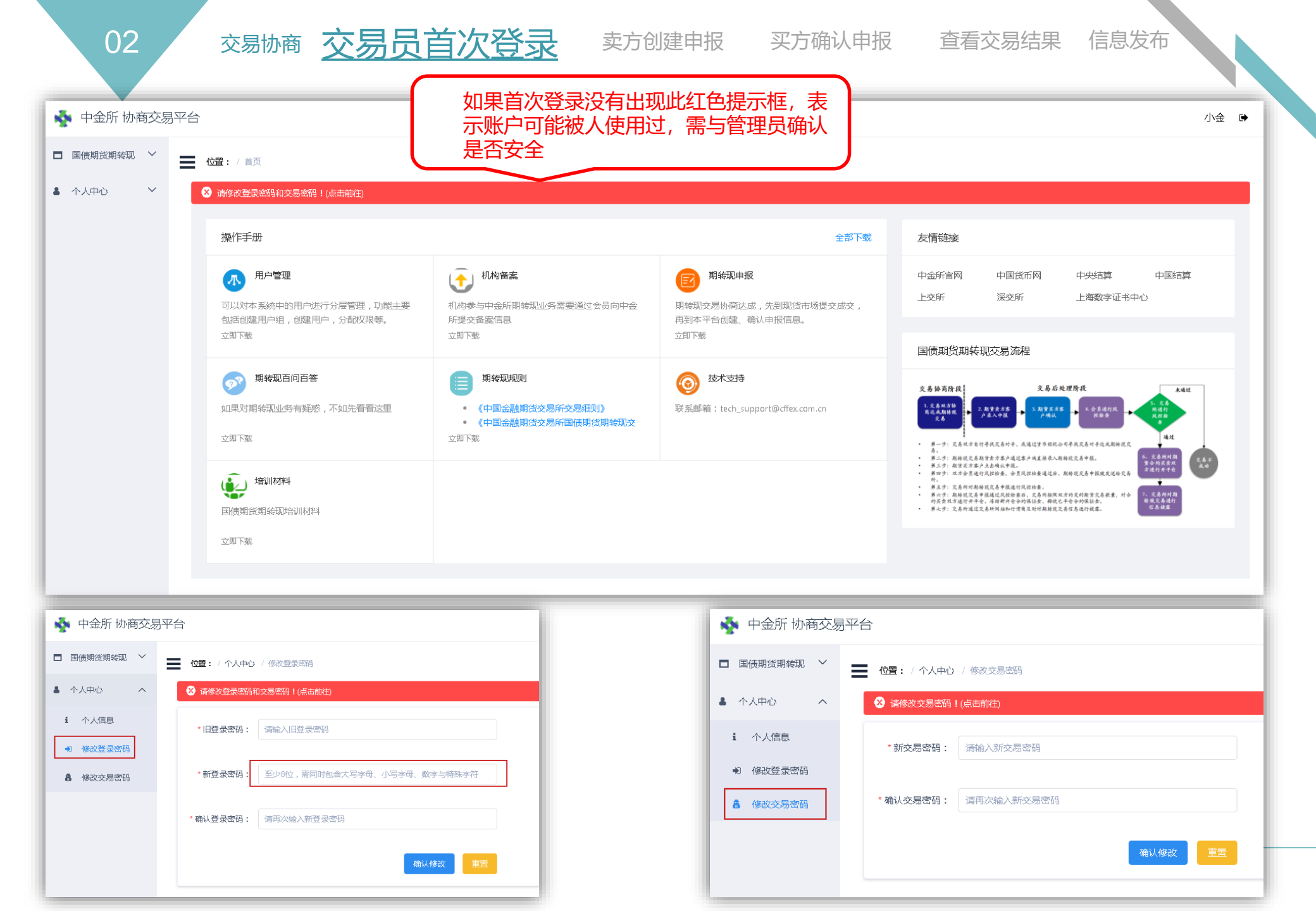

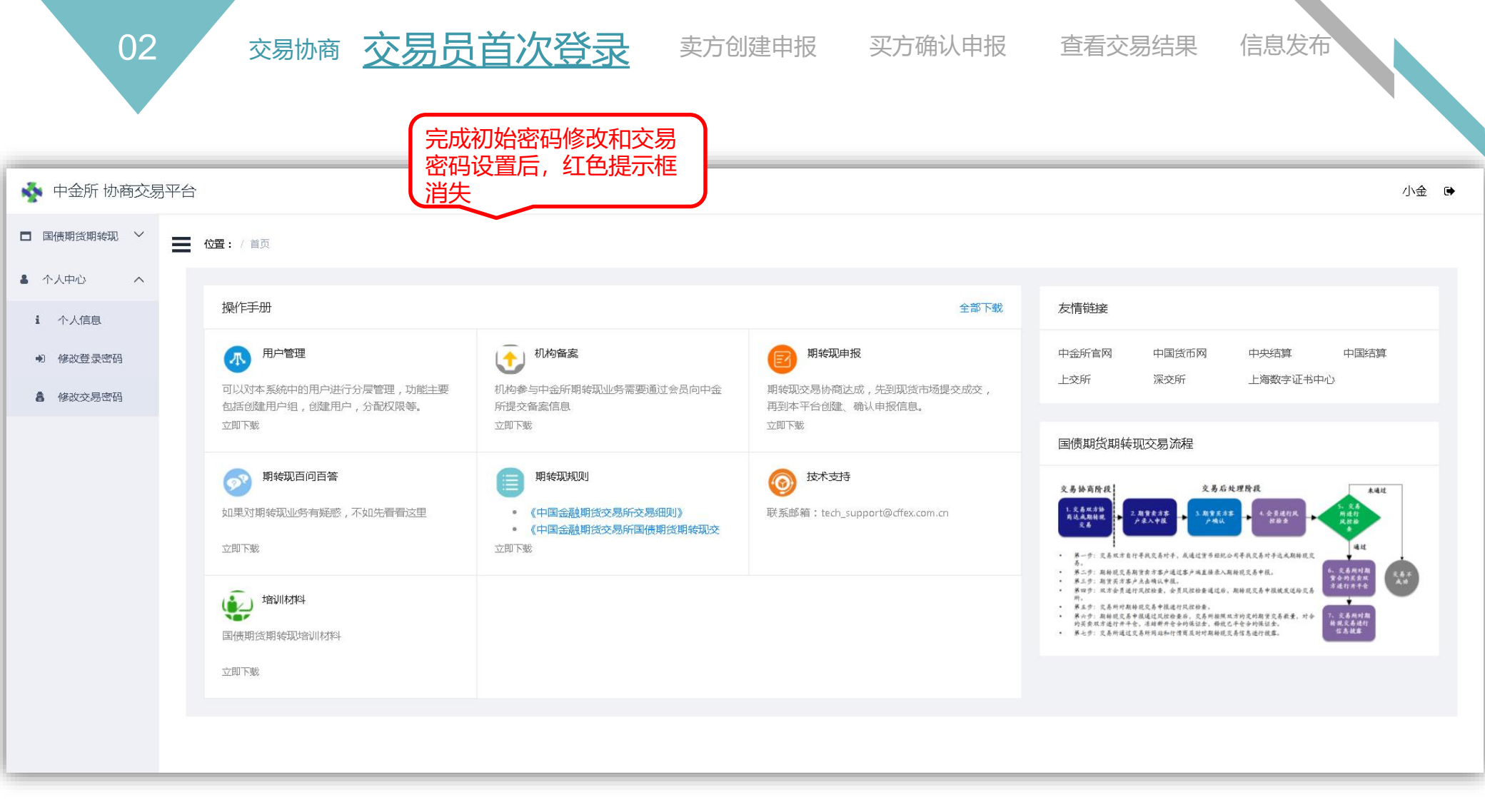

03 交易协商 交易员首次登录 卖方创建申报 买方确认申报 查看交易结果 信息发布

- 9:15:00~15:15:00之间可以申报。如果期转现交易为上日协商,申报时间不能晚于当前交易日10:15:00。
- 可选的会员、客户为截止上一交易日收盘成功备案的会员、机构下符合要求的客户。
- 填写完成申报信息后,点击 提交 按钮

| 🔖 中金所 协商交易                                   | 平台                                                                                                    | 920301 🖨    |
|----------------------------------------------|----------------------------------------------------------------------------------------------------|-------------|
| □ 国债期货期转现 へ                                  | 位置: / 国债期货期转现 / 创建申报                                                                                                    |             |
| 遭 查询申报                                       | 交易时间及交易双方信息(期货合约卖方录入)                                                                                                    |             |
| + 创建申报                                       | *协商一致日期: 20181115 · 协商一致时间: 请选择时间 · 货币经纪公司(若有): 请输入货币经纪公司名称                                                                                                    |             |
| <ul> <li>✓ 确认申报</li> <li>▲ 安安扣均匀单</li> </ul> | * 会员: 请选择会员 <<br>* 备户: 请选择各户 <<br>* 新手方交易员: 请选择对手方交易员                                                                                                    |             |
| 1 面条10月中                                     | 。                                                                                                    |             |
| ▲ 小人由心 >>>>>>>>>>>>>>>>>>>>>>>>>>>>>>>>>>>>  | 选错,申报可能不能被正                                                                                                    |             |
|                                              | 期现货匹配方法: 💿 风险匹配 📄 面值匹配 🦓 确确认                                                                                                    |             |
|                                              |                                                                                                    |             |
|                                              | 期货合约交易信息 有价证券或相关合约交易的券面总额之和需要相等                                                                                                    |             |
|                                              | * 合约代码: 清输入合约代码<br>合约代码必须是可以进行期转现交易的产品 *价格(元): 清输入价格                                                                                                    |             |
|                                              |                                                                                                    |             |
|                                              | 「数里(手):<br>海和人数里                                                                                                    |             |
|                                              | 有价证券或相关合约交易信息                                                                                                    |             |
|                                              | 现货类型: ● 债券 債券远期 一笔有价证券或相关合约的交易只能参与一 笔期转现交易,系统会根据【交易场所+成交 编号+成交日期】进行防重复性检查。 债券简称和债券代码需要匹配。同一只债券如果在不同交易场所流通,代码和简称可能有所不同,用户当输入同一市场的代码和简称。此外系统会检查债券是否符合国债期期货期转现要求。                                                                                                    |             |
|                                              | * 交易场所: 中国外汇交易中心 - * 成交编号: 请输入成交编号 * 债券代码: 请输入债券代码 * 债券简称: 请输入债券简称                                                                                                    |             |
|                                              | * 买卖方向:     买     ▼     *     *     *     *     *     *     *     *     #     *     #     #     #     #     #     #     #     #     #     #     #     #     #     #     #     #     #     #     #     #     #     #     #     #     #     #     #     #     #     #     #     #     #     #     #     #     #     #     #     #     #     #     #     #     #     #     #     #     #     #     #     #     #     #     #     #     #     #     #     #     #     #     #     #     #     #     #     #     #     #     #     #     #     #     #     #     #     #     #     #     #     #     #     #     #     #     #     #     #     #     #     #     #     #     #     #     #     #     #     #     #     #     #     #     #     #     #     #     #     #     #     #     #     #     #     #     #     #     #     #     #     # |             |
|                                              | 用户无需选择                                                                                                    | <b>+</b> 添加 |
|                                              | 用户必须勾选才能提交                                                                                                    |             |
|                                              | 本人通诺: 本期结现交易的由据内容直实有效 若交易所对期货合约交易由据不予以确认 将将基外理相关有价证券及其他相关合约的交易                                                                                                    |             |
|                                              |                                                                                                    |             |

买方确认申报 查看交易结果

信息发布

在弹出的对话框中, 输入交易密码, 系统校验通过则申报创建成功。 ۰

| 提示         |     | ×     |
|------------|-----|-------|
| * 请输入交易密码: |     |       |
|            | 確定  | 取消    |
|            | 御 定 | 4X /F |

创建成功的申报可以在"查询申报"处查看,如发现申报信息有误,在对手方交易员未确认前,可以撤 • 销申报。

| 💠 中金所 协商交易                    | 易平台 | 台       |                      |                      |             |                               |               |        |     |      |        |            | 920301 🗭     |
|-------------------------------|-----|---------|----------------------|----------------------|-------------|-------------------------------|---------------|--------|-----|------|--------|------------|--------------|
| <ul> <li>国债期货期转现 へ</li> </ul> | =   | 位置:/国债期 | <b>15期转现</b> / 查询申   | 报                    |             |                               |               |        |     |      |        |            |              |
| ■ 查询申报                        |     |         |                      |                      |             |                               |               |        |     |      |        |            |              |
| + 创建申报                        |     | 申报开始日期: | 请选择日期                | <b>i</b>             | 据结束日期: 请选择日 | 期(                            | 产品号:          | 请选择    | -   | 合约号: |        | 申报状态:      | ▼ Q          |
| ✔ 确认申报                        |     |         |                      |                      |             |                               |               |        |     |      | 共26条 1 | 0条/页 🔻 🚺 🚺 | 2 3 〉 前往 1 页 |
| i 备案机构名单                      |     | 申报编号 ≑  | 申报时间 💠               | 确认截止时间               | 会员          | 客户                            | 对手方交易员        | 合约号    | 价格  | 数量   | 申报状态   | 说明         | 操作           |
| ▲ 个人中心 ∨                      |     | 68      | 20181024<br>10:12:46 | 20181024<br>11:12:46 | 2016-国联期货   | 00009203-T<br>EST0000920<br>3 | 920401-920401 | TF1812 | 100 | 1    | 申报     |            | € 详情 い 撤销    |
|                               |     | 67      | 20181024<br>10:05:09 | 20181024<br>11:05:09 | 2016-国联期货   | 00009203-T<br>EST0000920<br>3 | 920401-920401 | TF1812 | 100 | 1    | 交易成功   | 交易成功       | € 详情         |

交易协商 交易员首次登录 卖方创建申报 买方确认申报 查看交易结果 信息发布

卖方申报后60分钟(连续竞价时间)内进行确认

- 9:15:00~15:15:00之间可以确认申报。期货卖方申报后,期货买方需于60分钟(连续竞价时间)内确认申报,午间休市 期间亦可操作。午间休市时间、盘后、盘前时间不纳入60分钟限制的计算。临近收盘创建的申报可于下一交易日确认。
- 期货买方确认后,申报即被会员、交易所进行处理。如临近合约收盘进行确认,交易可能会失败。

<sup>区查着详情并确认</sup>按钮,进入确认申报界面。

04

点击

| 🔖 中金所 协商交易                                        | 平台      |                      |                      |               |                               |               |        |     |     |      |      |             | 920401 🗭 |
|---------------------------------------------------|---------|----------------------|----------------------|---------------|-------------------------------|---------------|--------|-----|-----|------|------|-------------|----------|
| □ 国债期货期转现 ^ → □ □ □ □ □ □ □ □ □ □ □ □ □ □ □ □ □ □ |         |                      |                      |               |                               |               |        |     |     |      |      |             |          |
| 遭 查询申报                                            |         |                      |                      |               |                               |               |        |     |     |      |      |             |          |
| ◆ 创建申报                                            | 申报开始日期: | 请选择日期                | 申报                   | 结束日期:<br>请选择  | 圣日期                           | 产品            | 書: 请选择 | •   | ) A | 约号:  | 申报》  | 状态:         | ▼ Q      |
| ✓ 确认申报 共26条 10条/页 ▼ 《 1 2 3 》前往 1 页               |         |                      |                      |               |                               |               |        |     |     |      |      |             |          |
| <b>i</b> 备案机构名单                                   | 申报编号 ≑  | 申报时间 💠               | 确认截止时间               | 会员            | 客户                            | 对手方交易员        | 合约号    | 价格  | 数量  | 申报状态 | 说明   | 操作          |          |
| 🛔 个人中心 🛛 🗸                                        | 68      | 20181024<br>10:12:46 | 20181024<br>11:12:46 |               |                               | 920301-920301 | TF1812 | 100 | 1   | 申报   |      | ▶ 2 查看详情并确认 |          |
|                                                   | 67      | 20181024<br>10:05:09 | 20181024<br>11:05:09 | 2032-东海期<br>货 | 00009204-T<br>EST0000920<br>4 | 920301-920301 | TF1812 | 100 | 1   | 交易成功 | 交易成功 | 详情          |          |
|                                                   | 66      | 20181024<br>09:56:38 | 20181024<br>10:56:38 | 2032-东海期<br>货 | 00009204-T<br>EST0000920<br>4 | 920301-920301 | TF1812 | 100 | 1   | 交易成功 | 交易成功 | 详情          |          |
|                                                   | 65      | 20181023<br>09:33:55 | 20181023<br>10:33:55 | 2032-东海期<br>货 | 00009204-T<br>EST0000920<br>4 | 920301-920301 | TF1812 | 100 | 1   | 交易成功 | 交易成功 | 详情          |          |
|                                                   | 64      | 20181019<br>14:28:57 | 20181022<br>09:28:57 | 2032-东海期<br>货 | 00009204-T<br>EST0000920<br>4 | 920301-920301 | TF1812 | 100 | 2   | 交易成功 | 交易成功 | 详情          |          |
|                                                   | 63      | 20181019<br>13:59:34 | 20181019<br>14:59:34 | 2032-东海期<br>货 | 00009204-T<br>EST0000920<br>4 | 920301-920301 | TF1812 | 100 | 1   | 交易成功 | 交易成功 | 详情          |          |
|                                                   | 62      | 20181017<br>12:37:00 | 20181017<br>14:00:00 | 2032-东海期<br>货 | 00009204-T<br>EST0000920<br>4 | 920301-920301 | TF1812 | 100 | 1   | 交易成功 | 交易成功 | 详情          |          |
|                                                   | 61      | 20181017<br>12:21:53 | 20181017<br>14:00:00 | 2032-东海期<br>货 | 00009204-T<br>EST0000920<br>4 | 920301-920301 | TF1812 | 100 | 1   | 交易成功 | 交易成功 | 详情          |          |
|                                                   | 60      | 20181017<br>09:36:52 | 20181017<br>10:36:52 | 2032-东海期<br>货 | 00009204-T<br>EST0000920<br>4 | 920301-920301 | TF1812 | 100 | 1   | 交易成功 | 交易成功 | 详情          |          |

交易协商交易员首次登录。卖方创建申报 买方确认申报

04

查看交易结果 信息发布

确定交易编码和开平标志

- 查看申报信息,确认无误后,选择"会员"、"客户"、"开平标志",点击 磁 按钮,输入交易密 码即完成申报确认操作。
- 可选的会员、客户为截止上一交易日收盘成功备案的会员、机构下符合要求的客户。

| 💠 中金所 协商交易                                                                                         | 易平台                                |                           |             |                      |                       |                           |                       | 92(  | 01操作员 🕞 |  |  |  |
|----------------------------------------------------------------------------------------------------|------------------------------------|---------------------------|-------------|----------------------|-----------------------|---------------------------|-----------------------|------|---------|--|--|--|
| □ 国债期货期 へ                                                                                          |                                    | <b>量:</b> /国债期货期转现 / 确认申报 |             |                      |                       |                           |                       |      |         |  |  |  |
| <ul> <li>         查询申报     </li> <li>         + 创建申报     </li> <li>         ✓ 确认申报     </li> </ul> | 申报信息                               | 申报编号: 2                   | ŧ           | 报状态: <b>申报</b>       | 确认截山                  | 确认截止时间: 20181217 10:15:00 |                       |      |         |  |  |  |
| <b>i</b> 备案机构                                                                                      | 交易时间)                              | 2易时间及交易双方信息(期货合约买方确认)     |             |                      |                       |                           |                       |      |         |  |  |  |
| ▲ 个人中心 へ                                                                                           | 协商                                 | 有一致曰期: <b>20181214</b>    | 协商一         | 致时间: <b>11:20:40</b> | 货币经约                  | 公司:                       |                       |      |         |  |  |  |
| <ul><li>i 个人信息</li><li>● 修改登录</li></ul>                                                            |                                    | * 会员: 请选择会员 🛛 🔍           |             | *客户: 请选择客户 🔻         | 对手方式                  | ·易员: 203201-东海期货操作员       |                       |      |         |  |  |  |
| ▲ 修改交易                                                                                             | 期现货匹配方法: O 风险匹配 O 面值匹配<br>期货合约交易信息 |                           |             |                      |                       |                           |                       |      |         |  |  |  |
|                                                                                                    |                                    |                           |             |                      |                       |                           |                       |      |         |  |  |  |
|                                                                                                    |                                    | 合约代码: TS1903              | 价格          | i(元): <b>100</b>     | 买卖                    | 方向: <b>买</b>              |                       |      |         |  |  |  |
|                                                                                                    | *<br>2                             | 效量(手): <b>1</b>           | *开          | 平标志: 请选择开平标志 ▼       | ]                     |                           |                       |      |         |  |  |  |
|                                                                                                    | 有价证券或相关合约交易信息                      |                           |             |                      |                       |                           |                       |      |         |  |  |  |
|                                                                                                    |                                    | 现货美型: 💿 债券 🔘 债券远期         |             |                      |                       |                           |                       |      |         |  |  |  |
|                                                                                                    |                                    | 交易场所: <b>中国外汇交易中心</b>     | 成交编号: \$1   | 234567890123456789   | 债券代码: <b>12345678</b> |                           | 债券简称: test123         |      |         |  |  |  |
|                                                                                                    |                                    | 买卖方向: 奏                   | 券面总额(万): 10 | 10                   | 净价(元): 100            |                           | 成交日期: <b>20181214</b> |      |         |  |  |  |
|                                                                                                    |                                    |                           |             |                      |                       |                           |                       | 995. |         |  |  |  |

交易协商交易员首次登录卖方创建申报 买方确认

05

**买方确认申报** 查看交易结果 信息发布

卖方申报后60分钟(连续竞价时间)内进行确认

• 如果过了确认截止时间,期货买方仍没有进行申报确认,则申报状态会变更为"超时",期货买方不可再确认,申报也不会被会员、交易所处理。如交易申报还要提交,则期货卖方需要重新创建申报。

| ★ 中金所 协商交易平台 |                                                 |                      |                      |               |                               |               |        |     |    |             |                         | 920301 🕞 |        |
|--------------|-------------------------------------------------|----------------------|----------------------|---------------|-------------------------------|---------------|--------|-----|----|-------------|-------------------------|----------|--------|
| □ 国债期货期转现 へ  | ▲ 位置:/国债期货期转现 / 确认申报                            |                      |                      |               |                               |               |        |     |    |             |                         |          |        |
| ■ 查询申报       |                                                 |                      |                      |               |                               |               |        |     |    |             |                         |          |        |
| + 创建申报       | 申报开始日期: 请选择日期 □ 申报结束日期: 请选择日期 □ 产品号: 请选择 - 合约号: |                      |                      |               |                               |               |        |     | 申托 | :报状态: 📃 🔍 🔍 |                         |          |        |
| ✔ 确认申报       |                                                 |                      |                      |               |                               |               |        |     |    |             |                         |          | 前往 1 页 |
| i 备案机构名单     |                                                 |                      |                      |               |                               |               |        |     |    |             |                         |          |        |
|              | 申报编号 💠                                          | 申报时间 💠               | 确认截止时间               | 会员            | 客户                            | 对手方交易员        | 合约号    | 价格  | 数量 | 申报状态        | 说明                      | 操作       |        |
|              | 59                                              | 20181016<br>10:12:24 | 20181016<br>11:12:24 |               |                               | 920401-920401 | TF1812 | 100 | 1  | 超时          |                         | 详情       |        |
|              | 50                                              | 20181008<br>09:30:26 | 20181008<br>10:30:26 |               |                               | 920401-920401 | TF1812 | 100 | 1  | 超时          |                         | 详情       |        |
|              | 49                                              | 20180928<br>09:34:01 | 20180928<br>10:34:01 | 2016-国联期<br>货 | 00009203-T<br>EST0000920<br>3 | 920401-920401 | TF1812 | 100 | 1  | 交易失败        | 交易检查失败: 合<br>约TF1812已收盘 | 详情       |        |
|              | 44                                              | 20180925<br>09:32:11 | 20180925<br>10:32:11 | 2016-国联期<br>货 | 00009203-T<br>EST0000920<br>3 | 920401-920401 | TF1812 | 100 | 1  | 交易成功        | 交易成功                    | 详情       |        |
|              |                                                 |                      |                      |               |                               |               |        |     |    |             |                         |          |        |

卖方创建申报 交易协商 交易员首次登录

买方确认申报

查看交易结果 信息发布

了解识别交易失败的结果说明

- **期货卖方**在"查询申报"菜单查看已创建申报的交易结果;**期货买方**在"确认申报"菜单查看已确认申报的交易结果。
- 如果交易失败,交易员可以看到本方的详细原因,可以看到对手方的大概原因。若交易失败,当与对手方就失败原因 进行沟通, 以确认是否重新申报以及是否需要调整申报要素。
- 交易失败的原因可能发生在申报处理环节的任一节点。

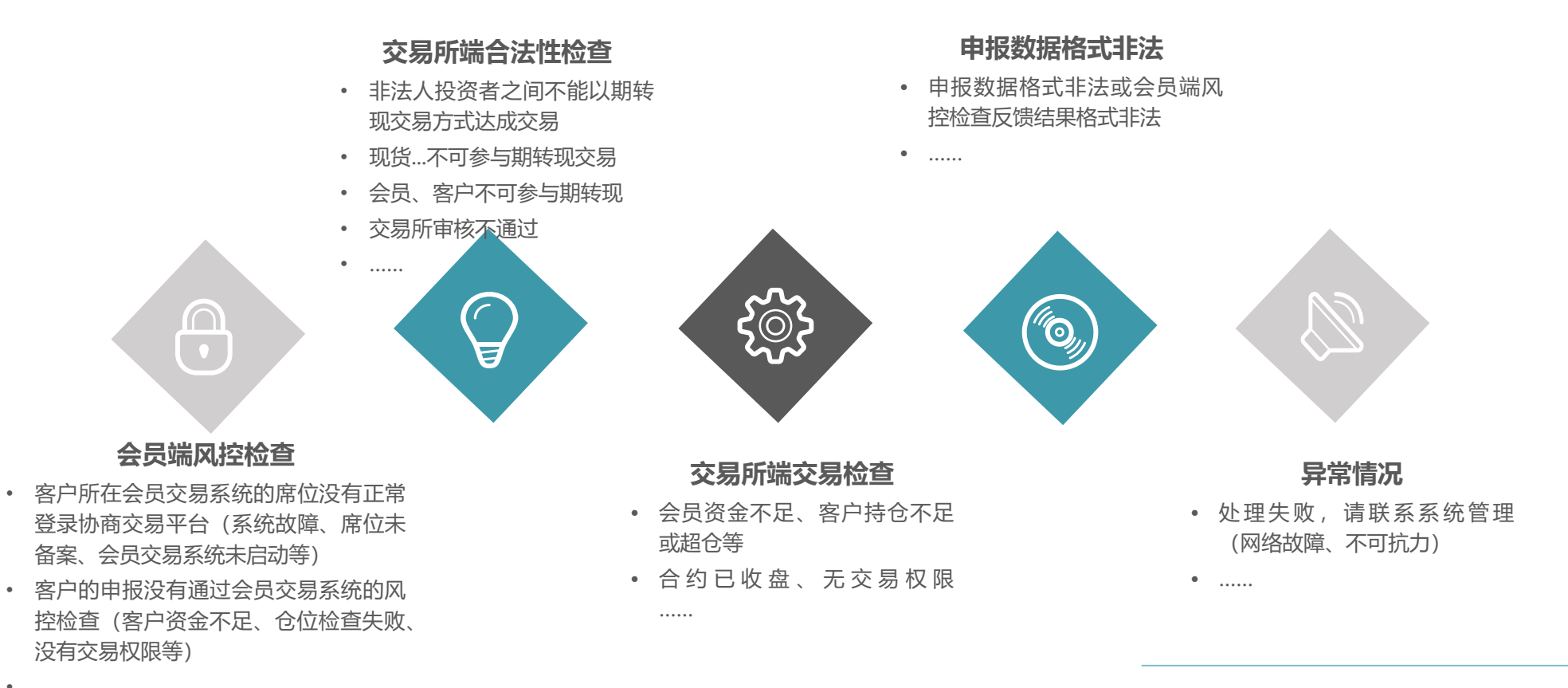

06

首页

RIN

100.445

100.159 100.088 全景图

自选股

TS下季连续 分时 成交里 持仓里

 $0.00 \ 0.00\%$ 

交易协商 交易员首次登录 卖方创建申报

买方确认申报

#### 信息发布

- 通过中金所行情接口实时披露的行情信息中: •
- 期货合约行情记录中的总成交量、总成交额、总持仓量 ٠ 包含期转现成交;
- 同时单独披露期转现成交的当日总成交量、当日总持仓 • 变化量。

通过中金所官网延时披露期转现交易信息:中金所官网首页--数据--• 期转现——期转现日行情

杳看交易结果

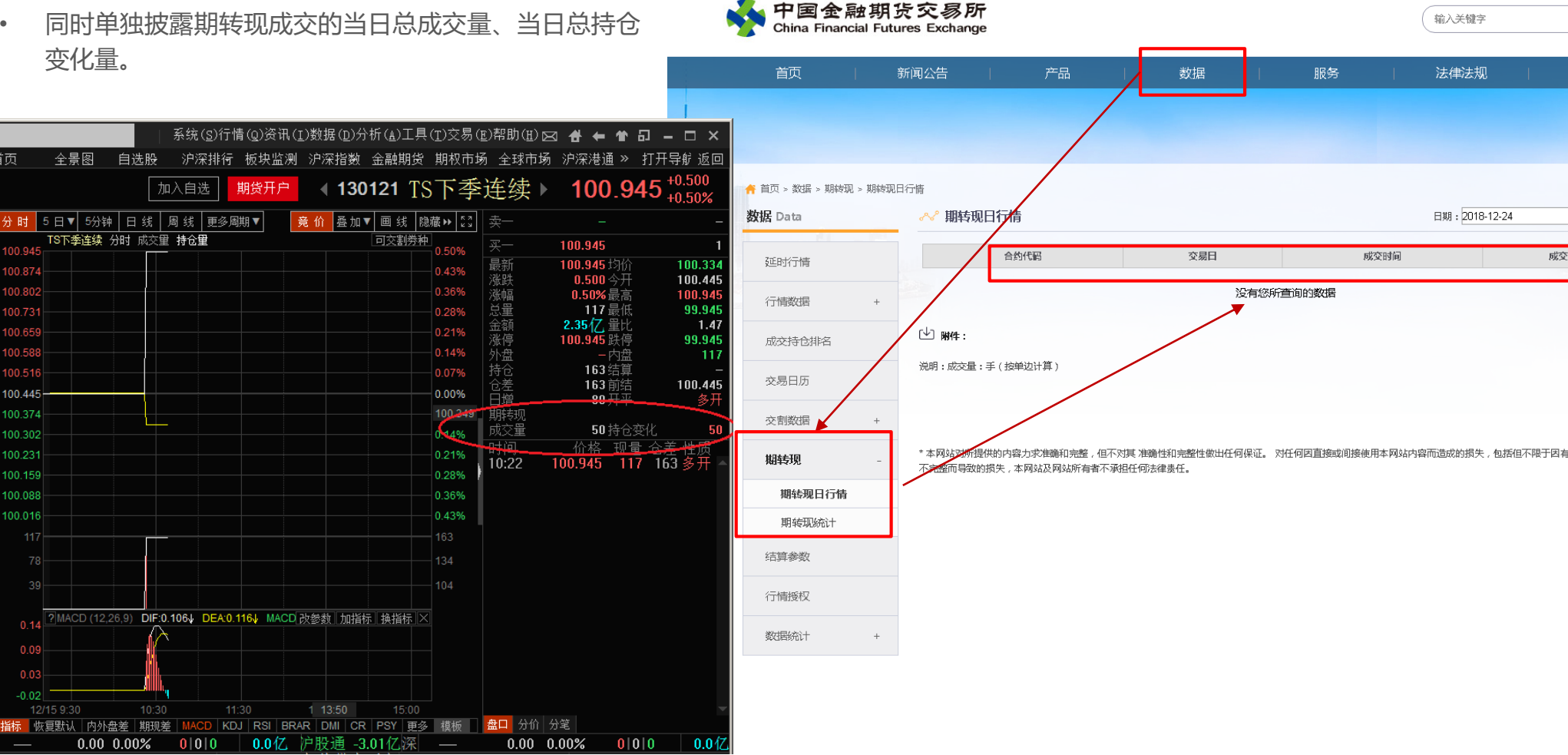

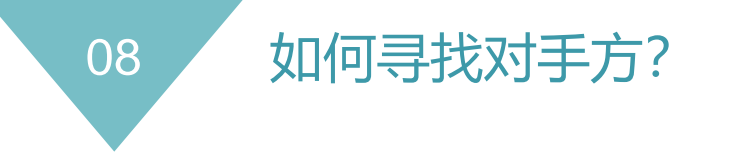

- 协商交易平台——备案机构名单,名单中的机构,为截止上一交易日备案成功的机构名称。
- 名单中若是期货公司,一般为资管客户的会员单位。

| 🔖 中金所 协商交易  | 界平台 |         |                        |                 |  |           |        | 92040 | 1 🕩 |
|-------------|-----|---------|------------------------|-----------------|--|-----------|--------|-------|-----|
| □ 国债期货期转现 へ |     | 位置: / 国 | <b>债期货期转现</b> / 备案机构名单 | <u>a</u>        |  |           |        |       |     |
| 遭 查询申报      |     |         |                        | 国债期货期转现交易机构备案名单 |  |           |        |       |     |
| ◆ 创建申报      |     | 序号      | 机构名称                   |                 |  |           |        |       |     |
| ✔ 确认申报      |     | 1       | YY资产管理(北京)有限2          | 公司公司            |  |           |        |       |     |
| : 安安扣约夕前    |     | 2       | XX资产管理有限公司公司           |                 |  |           |        |       |     |
| ▲ 国会がいうロエ   |     | 3       | AA期货股份有限公司             |                 |  |           |        |       |     |
| ▲ 个人中心 >>   |     | 4       | SS投资管理有限公司公司           |                 |  |           |        |       |     |
|             |     | 5       | RR管理有限公司公司             |                 |  |           |        |       |     |
|             |     | 6       | PP对冲投资企业(有限合化          | 火)公司            |  |           |        |       |     |
|             |     | 7       | XX证券券股份有限公司公司          | 1               |  |           |        |       |     |
|             |     | 8       | BB期货股份有限公司             |                 |  |           |        |       |     |
|             |     |         |                        |                 |  |           |        |       |     |
|             |     |         |                        |                 |  | $\square$ |        |       |     |
|             |     |         |                        |                 |  |           | 更多交易前  | 功     |     |
|             |     |         |                        |                 |  |           | 能, 敬请期 | 待     |     |

### 04 **重点注意事项提示** 会员注意事项、客户注意事项、仿真

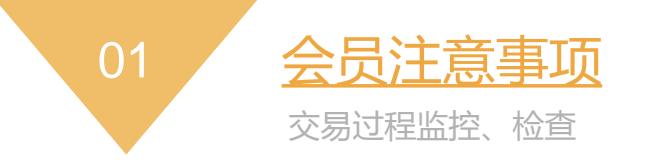

• 会员对于需要登录协商交易平台做国债期货期转现交易的柜台、席位,应该进行实时监控,确保交易期 间系统状态正常、稳定。

仿真交易

客户注意事项

- 一旦会员端有客户在进行期转现交易的会员交易系统发生故障,应尽快联系交易所汇报问题,排查是否 有受影响的期转现申报,处理方案应该充分知晓交易所。
- 会员如果有多套会员交易系统、多个席位,不能将一个席位配置在不同的会员交易系统上登录交易所系统(协商交易平台、交易系统),做期转现的会员交易系统,必须在协商交易平台、交易系统都登录。

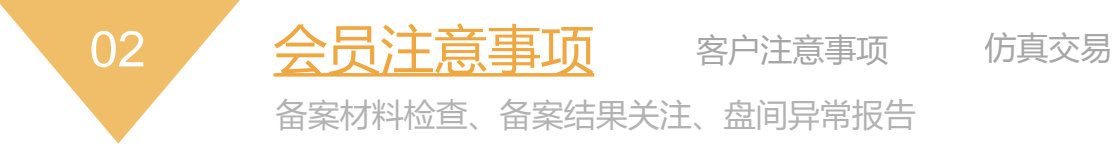

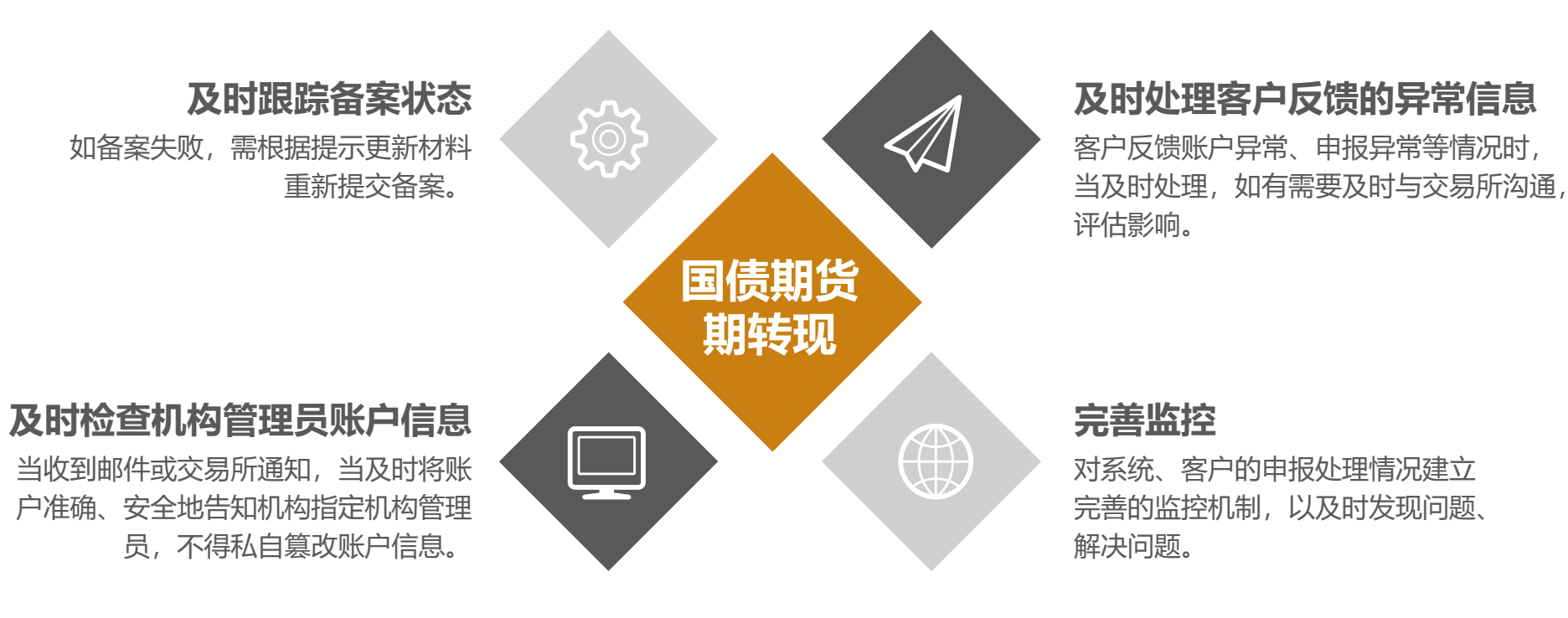

会员注意事项

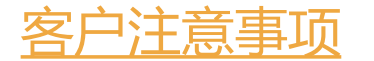

仿真交易

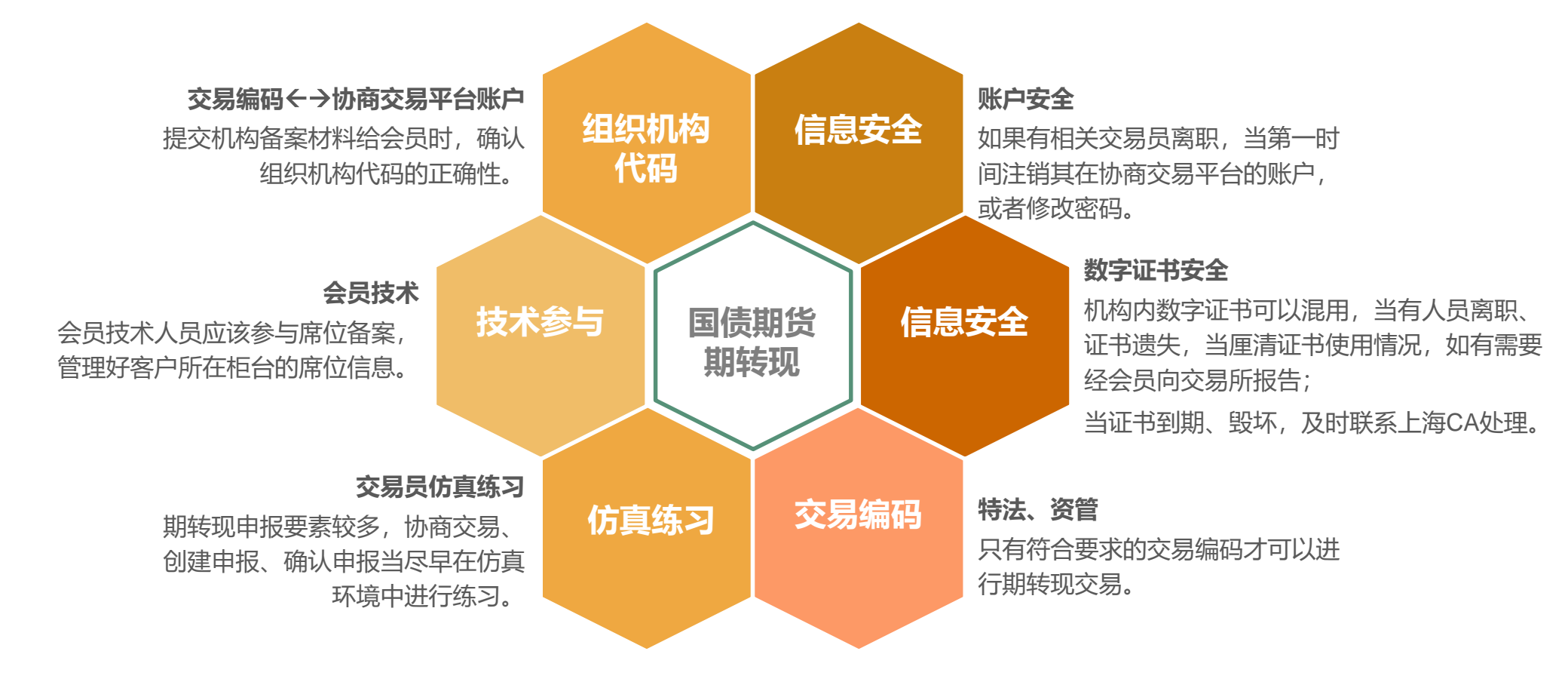

03

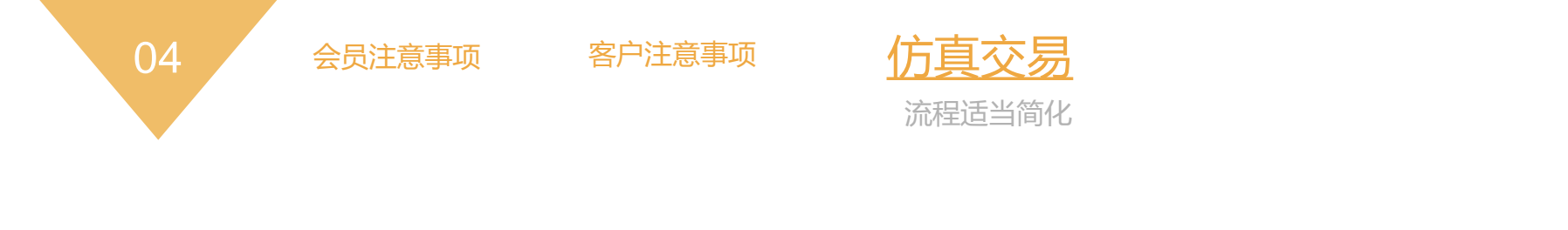

- 客户数字证书由中金所技术部提供,随机构管理员账户信息一起发布。
- 仿真协商交易平台网址为: https://sim-obt.cffex.com.cn

# THANKS

投资者咨询:zixun@cffex.com.cn 技术支持:tech\_support@cffex.com.cn